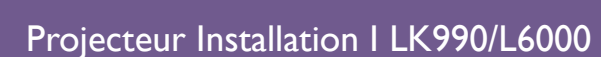

# Projecteur numérique Manuel d'utilisation

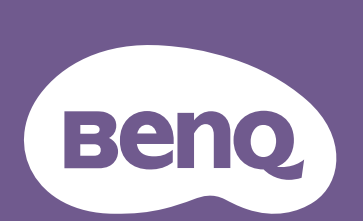

# Informations de garantie et de copyright

#### Garantie limitée

BenQ garantit ce produit contre tout défaut de matériel et de fabrication, dans des conditions normales d'utilisation et de stockage.

Toute réclamation au titre de la garantie nécessite la présentation d'une preuve de la date d'achat. Si le produit devait s'avérer défectueux pendant la période de garantie, l'obligation de BenQ et votre recours se limitent au remplacement des pièces défectueuses, assorti de la main-d'œuvre nécessaire. Pour bénéficier des services de garantie, il convient d'informer immédiatement le revendeur auprès duquel vous avez acheté le produit défectueux.

Important : La garantie susmentionnée est considérée caduque dès lors que l'utilisateur se sert du produit sans se conformer aux instructions écrites fournies par BenQ. L'humidité ambiante doit se situer entre 10% et 90%, la température doit être comprise entre 0°C et 40°C, l'altitude doit être inférieure à 3000 m (utilisé avec Mode Haute altitude) et il faut éviter de faire fonctionner le projecteur dans un environnement poussiéreux. Cette garantie vous confère des droits spécifiques, auxquels peuvent s'ajouter d'autres droits qui varient d'un pays à l'autre.

Pour plus d'informations, visitez le site Web www.BenQ.com.

#### Copyright

Copyright © 2018 BenQ Corporation. Tous droits réservés. Aucune partie du présent document ne peut être reproduite, transmise, transcrite, stockée dans un système d'archivage et traduite dans une langue ou dans un langage informatique, sous quelque forme ou par quelque moyen que ce soit (électronique, mécanique, magnétique, optique, chimique, manuel ou autre), sans l'autorisation écrite préalable de BenQ Corporation.

#### Clause de non-responsabilité

BenQ Corporation exclut toute garantie, expresse ou implicite, quant au contenu du présent document, notamment en termes de qualité et d'adéquation à un usage particulier. Par ailleurs BenQ Corporation se réserve le droit de réviser le présent document et d'y apporter des modifications à tout moment sans notification préalable.

\*DLP, Digital Micromirror Device et DMD sont des marques commerciales de Texas Instruments. Toutes les autres marques sont la propriété de leurs détenteurs respectifs.

#### **Brevets**

Veuillez aller à http://patmarking.benq.com/ pour les détails sur la couverture des brevets des projecteurs BenQ.

# Table des matières

| Informations de garantie et de copyright                  | 2  |
|-----------------------------------------------------------|----|
| Consignes de sécurité importantes                         | 4  |
| Introduction                                              | 6  |
| Contenu de l'emballage                                    | 6  |
| Vue extérieure du projecteur                              | 7  |
| Tableau de commande                                       | 8  |
| Prises de contrôle                                        | 9  |
| Télécommande                                              | 10 |
| Installation                                              | 13 |
| Choix de l'emplacement                                    | 13 |
| Avis de refroidissement                                   | 13 |
| Identification de la taille de l'image projetée souhaitée | 14 |
| Monter le projecteur                                      | 15 |
| Ajuster la position du projecteur                         | 16 |
| Ajustement de l'image projetée                            | 17 |
| Connexion                                                 | 18 |
| Fonctionnement                                            | 21 |
| Mise en marche du projecteur                              | 21 |
| Utilisation des menus                                     | 23 |
| Sécuriser le projecteur                                   | 24 |
| Changement de signal d'entrée                             | 25 |
| Arrêt du projecteur                                       | 26 |
| Utilisation des menus                                     | 27 |
| Système de menus                                          | 27 |
| Menu IMAGE                                                | 31 |
| Menu AFFICHAGE                                            | 36 |
| Menu INSTALLATION                                         | 37 |
| Menu CONFIG. SYSTÈME : DE BASE                            | 39 |
| Menu CONFIG. SYSTÈME : AVANCÉE                            | 40 |
| Menu INFORMATIONS                                         | 42 |
| Entretien                                                 | 43 |
| Entretien du projecteur                                   | 43 |
| Informations relatives à la source lumineuse              | 44 |
| Voyants LED                                               | 46 |
| Dépannage                                                 | 48 |
| Caractéristiques                                          | 49 |
| Caractéristiques du projecteur                            |    |
| Dimensions                                                | 50 |
| Fréquences de fonctionnement                              | 52 |
| Commande RS232                                            | 57 |

# **Consignes de sécurité importantes**

Votre projecteur a été conçu et testé conformément aux normes de sécurité les plus récentes en matière d'équipements informatiques. Cependant, pour assurer une utilisation sans danger, il est important de suivre les instructions de le manuel d'utilisation / guide d'installation ainsi que celles apposées sur le produit.

- 1. Veuillez lire le manuel d'utilisation / guide d'installation avant d'utiliser l'appareil pour la première fois. Conservez-le pour toute consultation ultérieure.
- 2. Ne regardez pas directement l'objectif de projection lorsque l'appareil est en cours d'utilisation. L'intensité du faisceau lumineux pourrait entraîner des lésions oculaires.
- 3. Confiez les opérations d'entretien et de réparation à un technicien qualifié.
- 4. N'oubliez pas d'ouvrir l'obturateur (le cas échéant) ni de retirer le couvercle de l'objectif (le cas échéant) lorsque la source lumineuse du projecteur est allumée.
- 5. La source lumineuse atteint une température très élevée lorsque l'appareil est en cours d'utilisation.
- 6. Dans certains pays, la tension d'alimentation n'est PAS stable. Ce projecteur est conçu pour fonctionner en toute sécurité à une tension située entre 100 et 240 volts CA. Cependant, une panne n'est pas exclue en cas de hausse ou de baisse de tension de l'ordre de ±10 volts. Dans les zones où l'alimentation secteur peut fluctuer ou s'interrompre, il est conseillé de relier votre projecteur à un stabilisateur de puissance, un dispositif de protection contre les surtensions ou un onduleur (UPS).
- 7. Évitez de placer des objets devant l'objectif de projection lorsque le projecteur est en cours d'utilisation car ils risqueraient de se déformer en raison de la chaleur ou de provoquer un incendie. Pour éteindre temporairement la source lumineuse, utilisez la fonction vide.
- 8. N'utilisez pas les sources lumineuses au-delà de leur durée de vie nominale.
- 9. Ne posez pas cet appareil sur un chariot, un support ou une table instable. Il risquerait de tomber et d'être sérieusement endommagé.
- 10. N'essayez en aucun cas de démonter ce projecteur. Un courant de haute tension circule à l'intérieur de votre appareil. Tout contact avec certaines pièces peut présenter un danger de mort.

Vous ne devez en aucun cas démonter ou retirer quelque autre protection que ce soit. Ne confiez les opérations d'entretien et de réparation qu'à un technicien qualifié.

- II. N'obstruez pas les orifices de ventilation.
  - Ne placez pas le projecteur sur une couverture, de la literie ou toute autre surface souple.
  - Ne recouvrez pas le projecteur avec un chiffon ni aucun autre élément.
  - Ne placez pas de produits inflammables à proximité du projecteur.

Une importante obstruction des orifices de ventilation peut entraîner une surchauffe du projecteur qui risque alors de prendre feu.

- 12. Ne posez pas le projecteur sur le flanc. Il risque de basculer et de blesser quelqu'un ou encore de subir de sérieux dommages.
- 13. Ne vous appuyez pas sur le projecteur et ne placez aucun objet dessus. Une charge trop élevée risque non seulement d'endommager le projecteur, mais également d'être à l'origine d'accidents et de blessures corporelles.
- 14. De l'air chaud et une odeur particulière peuvent s'échapper de la grille de ventilation lorsque le projecteur est sous tension. Il s'agit d'un phénomène normal et non d'une défaillance.

- 15. Ne placez pas de liquides sur le projecteur, ni à proximité. Tout déversement pourrait être à l'origine d'une panne. Si le projecteur devait être mouillé, débranchez-le de la prise secteur et contactez BenQ pour une réparation.
- 16. Cet appareil doit être mis à la terre.
- 17. Évitez de placer le projecteur dans l'un des environnements ci-dessous.
  - Espace réduit ou peu ventilé. l'appareil doit être placé à une distance minimale de 50 cm des murs et l'air doit pouvoir circuler librement autour du projecteur.
  - Emplacements soumis à des températures trop élevées, par exemple dans une voiture aux vitres fermées.
  - Emplacements soumis à un taux d'humidité excessif, poussiéreux ou enfumés risquant de détériorer les composants optiques, de réduire la durée de vie de l'appareil ou d'assombrir l'image.
  - Emplacements situés à proximité d'une alarme incendie.
  - Emplacements dont la température ambiante dépasse 40°C / 104°F.
  - Emplacements où l'altitude excède 3000 mètres (10000 pieds).

# Introduction

# Contenu de l'emballage

Déballez le colis avec précaution et vérifiez qu'il contient tous les éléments mentionnés ci-dessous. Si l'un de ces éléments fait défaut, contactez votre revendeur.

#### Accessoires fournis

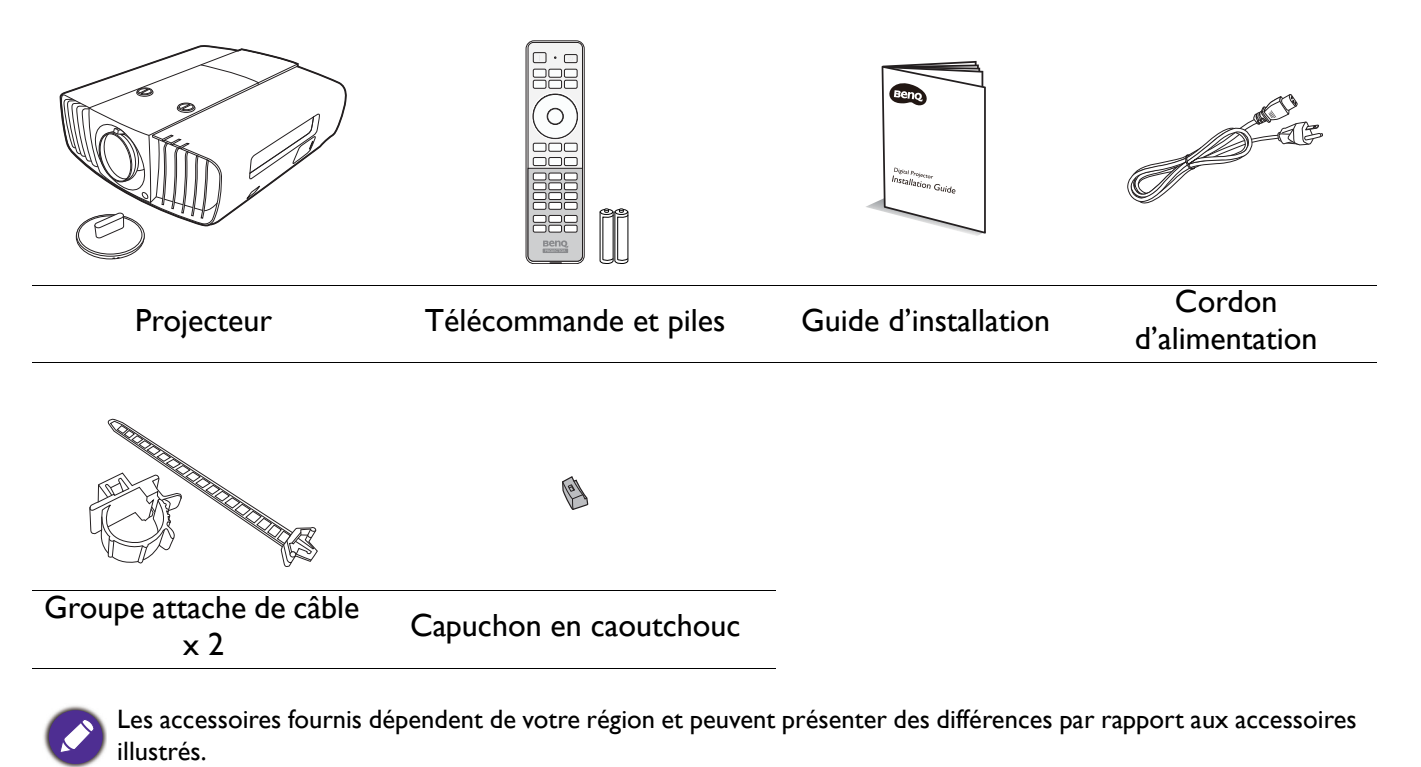

Accessoires disponibles en option

- I. Montage au plafond CMG5
- 2. Câble RS232

# Vue extérieure du projecteur

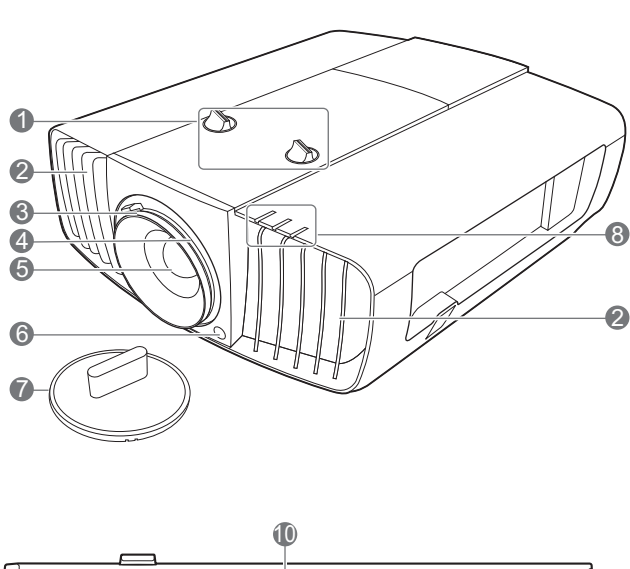

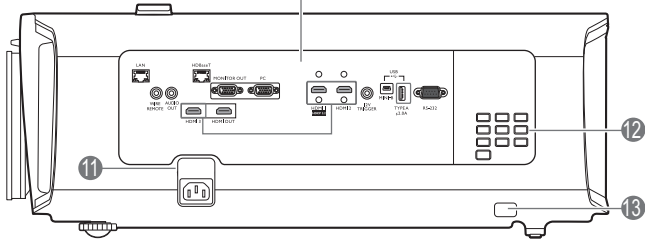

- Boutons d'ajustement du décalage de l'objectif (GAUCHE/DROITE, HAUT/BAS)
- 2. Système de ventilation (sortie d'air chaud)
- 3. Molette de mise au point
- 4. Molette de zoom
- 5. Objectif de projection
- 6. Capteur à infrarouge
- 7. Couvercle de l'objectif
- POWER (Voyant de l'alimentation)/TEMP (Voyant d'avertissement de surchauffe)/LIGHT (Voyant de la lumière) (Voir « Voyants LED » à la page 46.)

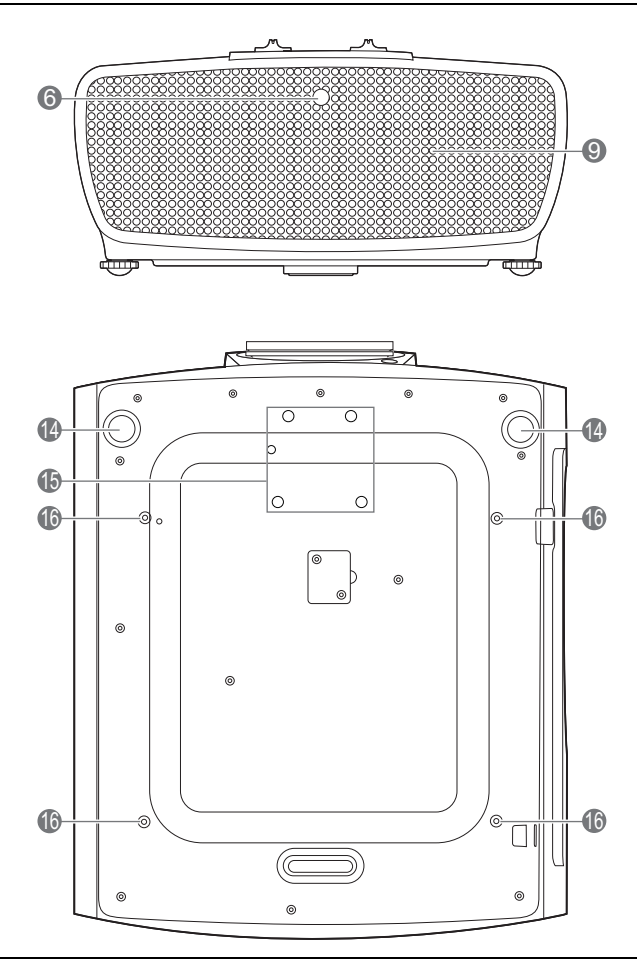

- 9. Système de ventilation (admission d'air frais)
- Prises de contrôle (voir « Prises de contrôle » à la page 9.)
- II. Prise d'alimentation secteur
- 12. Tableau de commande externe (Voir « Tableau de commande » à la page 8.)
- 13. Barre de sécurité
- 14. Pieds de réglage
- 15. Trous de l'objectif anamorphique
- 16. Trous de montage au plafond

# Tableau de commande

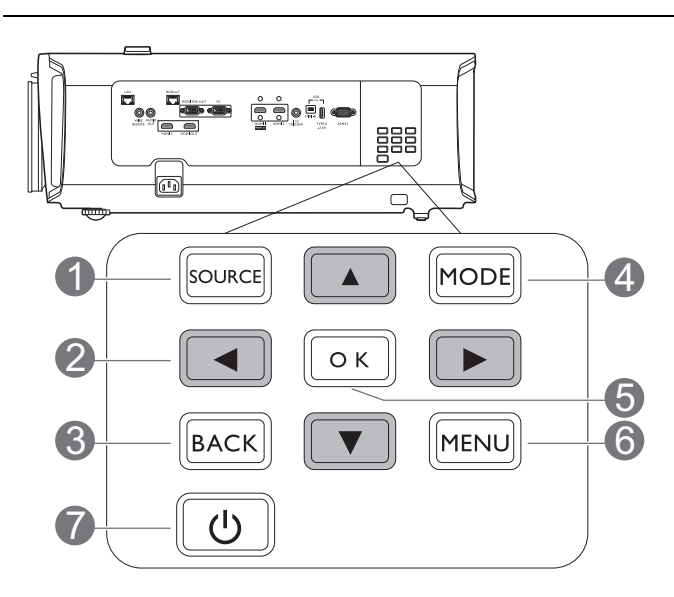

#### I. SOURCE

Affiche la barre de sélection de la source.

#### 2. Touches de direction ( $\blacktriangle$ , $\triangledown$ , $\triangleleft$ , $\blacktriangleright$ )

Lorsque le menu à l'écran (OSD) est activé, ces touches servent de flèches pour sélectionner les différentes options et effectuer les réglages nécessaires.

#### 3. **BACK**

Retourne au menu OSD précédent, quitte et enregistre les paramètres de menu.

#### 4. MODE

Sélectionne un mode de configuration de l'image disponible.

#### 5. **OK**

Confirme l'élément sélectionné dans le menu à l'écran (OSD).

#### 6. **MENU**

Active le menu à l'écran (OSD).

### 7. (h) ALIMENTATION

Bascule le projecteur entre les modes veille et activé.

Tous les appuis de touches décrits dans ce document sont disponibles sur la télécommande ou du projecteur.

# Prises de contrôle

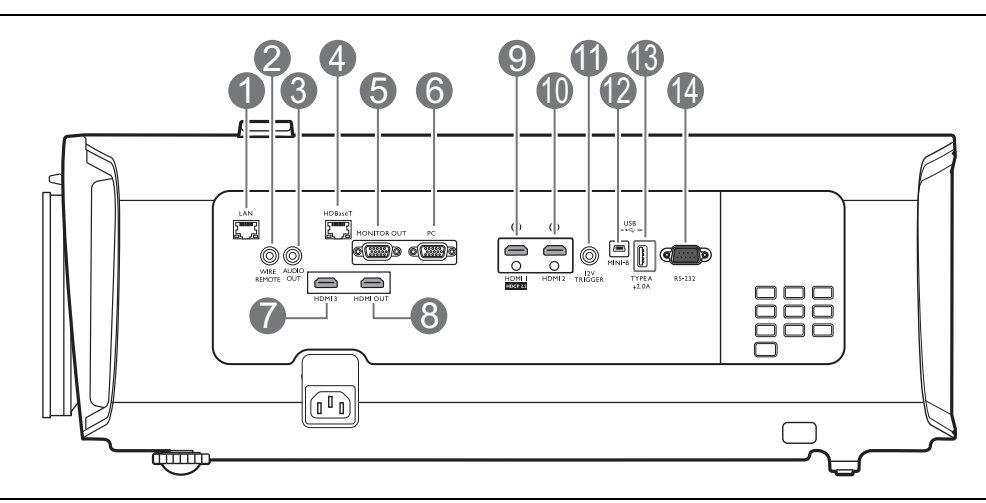

#### 1. LAN

Pour la connexion d'un câble Ethernet RJ45 Cat5/Cat6 pour contrôler le projecteur via un réseau.

#### 2. WIRED REMOTE

Pour la connexion à une télécommande filaire.

#### 3. AUDIO OUT

Connexion à un haut-parleur ou un casque.

#### 4. HDBaseT

Pour la connexion d'un câble RJ45 Cat5/Cat6 pour l'entrée de vidéo haute définition non compressée (HD).

#### 5. MONITOR OUT

Connexion à un autre équipement d'affichage pour l'affichage simultané de la lecture. (Utilisé avec le port **PC**.)

#### 6. **PC**

Port VGA 15 broches pour la connexion à RVB ou un PC.

#### 7. HDMI 3

Connexion à une source HDMI. (Jusqu'à 1080p et 3D pris en charge.)

#### 8. HDMI OUT

Connexion à un autre équipement d'affichage pour l'affichage simultané de la lecture. (Utilisé avec le port **HDMI 3**.)

#### 9. HDMI I (HDCP2.2)

Connexion à source HDMI (4K) avec HDR pris en charge.

#### 10. HDMI 2

Connexion à une source HDMI. (Jusqu'à 1080p et 3D pris en charge.)

#### II. I2V TRIGGER

Déclenchent les appareils externes tels qu'un écran électrique ou le contrôle de l'éclairage, etc.

#### 12. USB MINI-B

Pour la mise à niveau du micrologiciel uniquement.

#### 13. USB TYPE A

Ce port prend en charge la sortie 5V/2A.

#### 14. **RS232**

Interface D-sub standard à 9 broches pour la connexion au système de contrôle PC et à la maintenance du projecteur.

# Télécommande

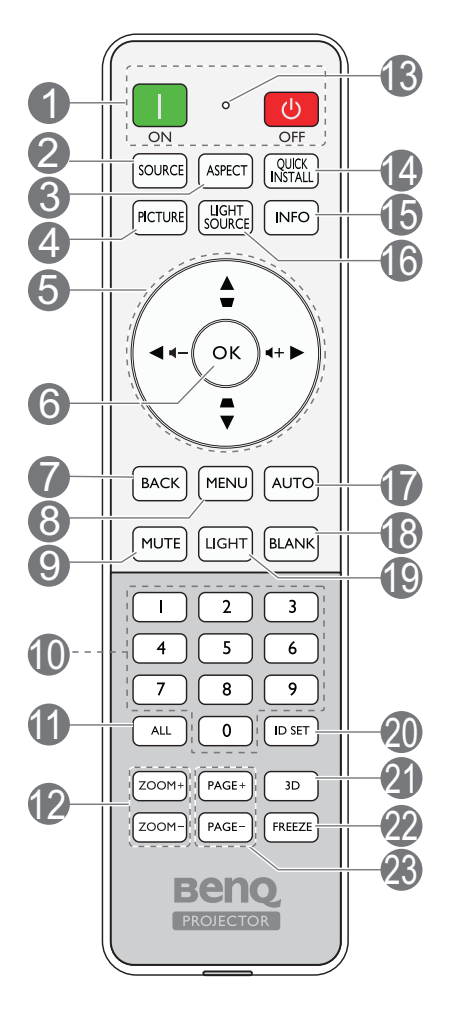

### I. ON/ OFF

Bascule le projecteur entre les modes veille et activé.

#### 2. SOURCE

Affiche la barre de sélection de la source.

#### 3. ASPECT

Sélectionne le format d'affichage.

#### 4. PICTURE

Sélectionne un mode de configuration de l'image disponible.

#### 5. Touches de direction ( $\blacktriangle$ , $\triangledown$ , $\triangleleft$ , $\blacktriangleright$ )

Lorsque le menu à l'écran (OSD) est activé, ces touches servent de flèches pour sélectionner les différentes options et effectuer les réglages nécessaires.

#### Touches Trapèze (▲, ▼)

Sans fonction.

#### Touches de volume (◄, ◄ +)

Diminue ou augmente le volume du projecteur. Non disponible lorsque la source d'entrée est PC.

#### 6. **OK**

Confirme l'élément sélectionné dans le menu à l'écran (OSD).

#### 7. **BACK**

Retourne au menu OSD précédent, quitte et enregistre les paramètres de menu.

#### 8. **MENU**

Active le menu à l'écran (OSD).

#### 9. **MUTE**

Permet de basculer le son du projecteur entre désactivé et activé.

#### 10. Boutons numériques

Entre les nombres lors du réglage de l'ID de la télécommande. Les boutons numériques 1, 2, 3, 4 ne peuvent pas être appuyés lors de la demande d'entrer de mot de passe.

#### ||. **ALL**

Appuyez et maintenez **ID SET** jusqu'à ce que l'indicateur de réglage ID s'allume. Appuyez **ALL** pour effacer le réglage ID actuel de la télécommande. L'ID est effacé lorsque vous voyez que l'indicateur de réglage ID commence à scintiller puis s'éteint.

#### 12. ZOOM+/ZOOM-

Sans fonction.

#### 13. Indicateur de réglage ID

#### 14. QUICK INSTALL

Sans fonction.

#### 15. INFO

Affiche les informations du projecteur.

#### 16. LIGHT SOURCE

Sélectionne une alimentation de source lumineuse appropriée parmi les modes fournis.

#### 17. **AUTO**

Détermine automatiquement le meilleur paramétrage pour l'image projetée.

#### 18. BLANK

Permet de masquer l'image à l'écran.

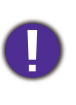

Évitez de placer des objets devant l'objectif de projection lorsque le projecteur est en cours d'utilisation car ils risqueraient de se déformer en raison de la chaleur ou de provoquer un incendie.

#### 19. LIGHT

Allume le rétroéclairage de la télécommande pendant quelques secondes. Pour garder le rétroéclairage allumé, appuyez sur une autre touche alors que le rétroéclairage est allumé. Appuyez la touche à nouveau pour éteindre le rétroéclairage.

### Portée efficace de la télécommande

La télécommande doit être maintenue à un angle perpendiculaire de 30 degrés par rapport au(x) capteur(s) infrarouge du projecteur pour un fonctionnement optimal. La distance entre la télécommande et les capteurs ne doit pas dépasser 8 mètres (~ 26 pieds).

Assurez-vous qu'aucun obstacle susceptible de bloquer le rayon infrarouge n'est interposé entre la télécommande et le(s) capteur(s) infrarouge du projecteur.

• Projection frontale

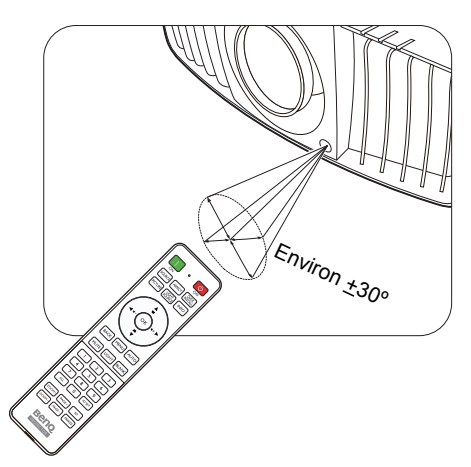

#### 20. ID SET

Définit le code pour cette télécommande. Appuyez et maintenez **ID SET** jusqu'à ce que l'indicateur de réglage ID s'allume. Entrez l'ID pour la télécommande (entre 01 et 99). L'ID de la télécommande doit être identique à l'ID du projecteur correspondant. L'ID est enregistré lorsque vous voyez que l'indicateur de réglage ID commence à scintiller puis s'éteint.

#### 21. **3D**

Affiche le menu **3D**.

22. FREEZE

Sans fonction.

#### 23. PAGE+/PAGE-

Sans fonction.

• Projection arrière

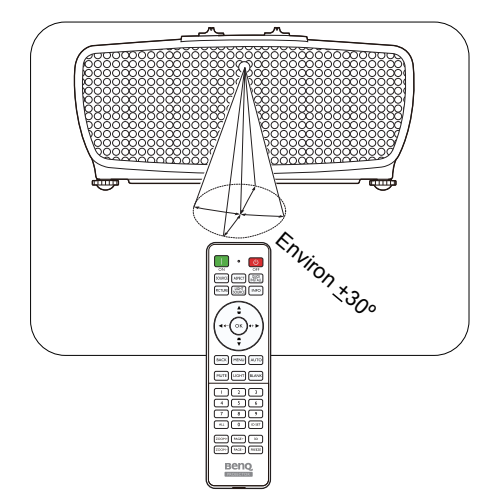

### Remplacement des piles de la télécommande

- I. Appuyez et faites glisser le couvercle des piles comme illustré.
- Retirez les anciennes piles (si applicable) et installez deux piles AAA/LR03. Assurez-vous que les extrémités positives et négatives sont correctement positionnées, comme illustré.

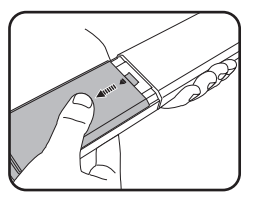

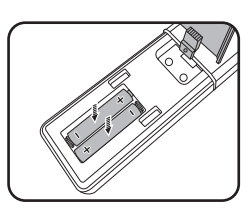

- 3. Faites glisser le couvercle des piles en place (vous devez entendre un déclic).
  - N'exposez pas la télécommande et les piles à des environnements où les températures sont élevées et où le taux d'humidité est excessif, comme une cuisine, une salle de bain, un sauna, une véranda ou une voiture fermée.
  - Remplacez toujours la pile par une pile du même type ou de type équivalent recommandé par le fabricant.
  - Éliminez les piles usagées conformément aux instructions du fabricant et aux réglementations environnementales en vigueur dans votre région.
  - Ne jetez jamais de piles dans le feu. Il existe un danger d'explosion.
  - Si les piles sont épuisées ou si vous n'utilisez pas la télécommande pendant une période prolongée, retirez les piles pour éviter tout risque de dommage dû à une fuite éventuelle.

# Installation

# Choix de l'emplacement

Avant de choisir un emplacement d'installation de votre projecteur, prenez les facteurs suivants en considération :

- Taille et position de votre écran
- Emplacement de la prise électrique
- Disposition et la distance entre le projecteur et les autres appareils

Vous pouvez installer le projecteur des manières suivantes : **Sol avant**, **Plafond avant**, **Plafond arr.**, **Sol arrière**. (Voir « Position du projecteur » à la page 37.)

Le projecteur peut également être installé aux angles suivants :

I. Projection à 360 degrés

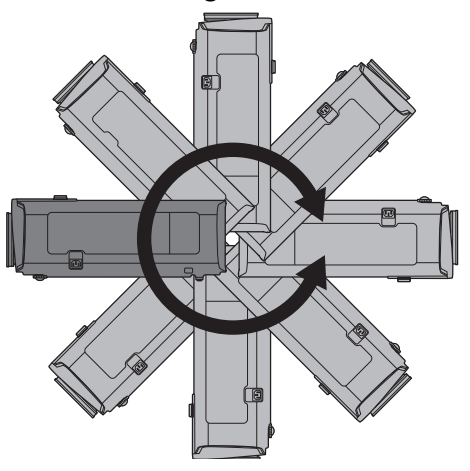

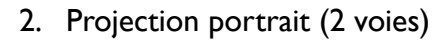

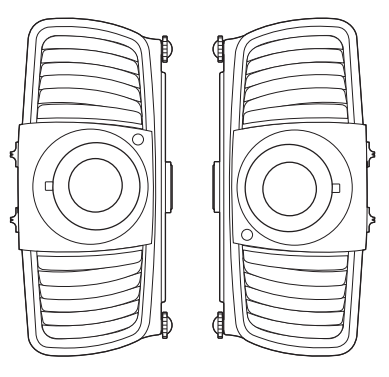

L'installation du projecteur doit être effectuée avec soin. Une installation incomplète ou incorrecte peut provoquer une chute du projecteur, ce qui entraînerait des blessures corporelles ou des dommages matériels.

# Avis de refroidissement

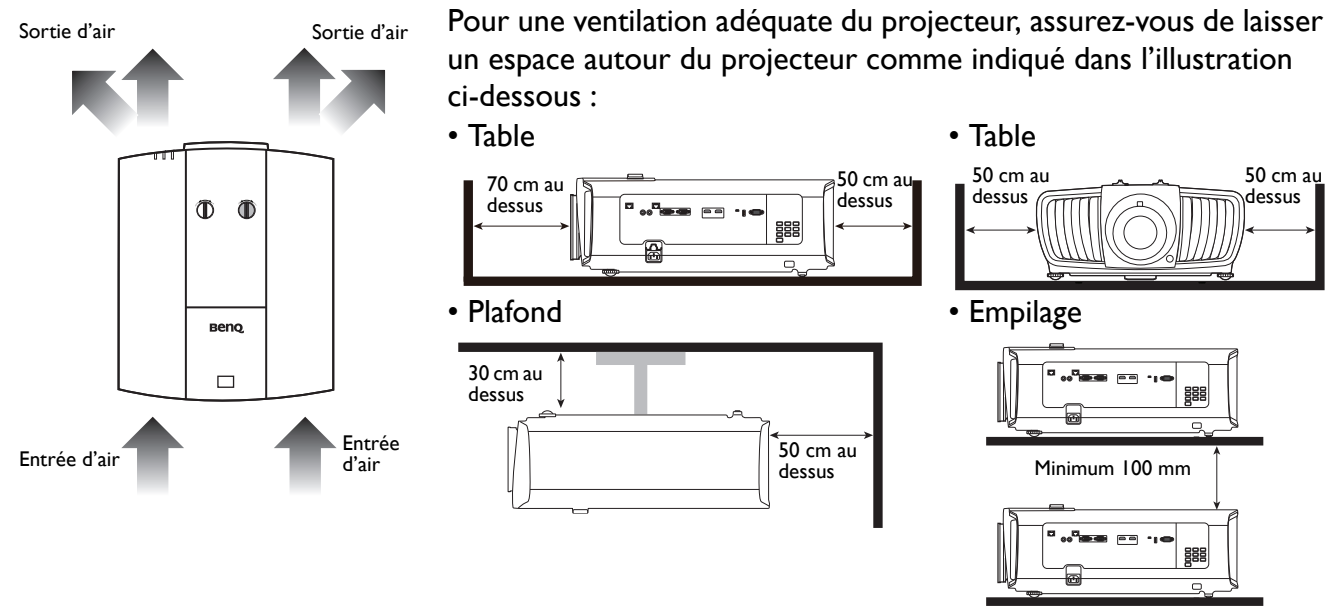

• Évitez d'utiliser le projecteur dans un espace mal ventilé ou confiné.

• La durée de vie de la source lumineuse peut être affectée si le projecteur est incliné à plus de ± 15 degrés.

# Identification de la taille de l'image projetée souhaitée

La distance entre l'objectif du projecteur et l'écran, le réglage du zoom et le format vidéo ont chacune une incidence sur la taille de l'image projetée.

#### Dimensions de projection

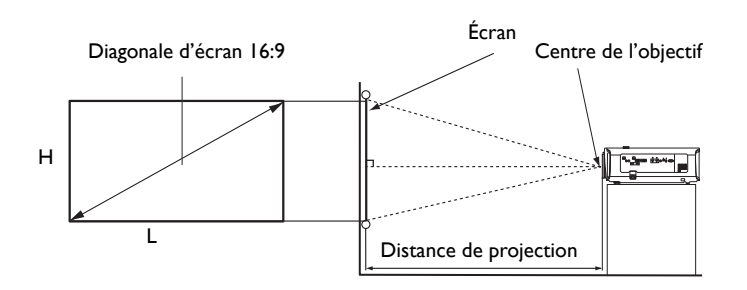

#### Le format de l'écran est 16:9 et l'image projetée est au format 16:9

| Taille d'écran |           |      | Dist | ance de l'écran (n | nm)     |               |
|----------------|-----------|------|------|--------------------|---------|---------------|
| Diag           | Diagonale |      |      | Distance min.      | Moyonno | Distance max. |
| Pouce          | mm        |      |      | (zoom max.)        | Moyenne | (zoom min.)   |
| 30             | 762       | 664  | 374  | 917                | 1129    | 1342          |
| 40             | 1016      | 886  | 498  | 1222               | 1505    | 1789          |
| 50             | 1270      | 1107 | 623  | 1528               | 1882    | 2236          |
| 60             | 1524      | 1328 | 747  | 1833               | 2258    | 2683          |
| 70             | 1778      | 1550 | 872  | 2139               | 2634    | 3130          |
| 80             | 2032      | 1771 | 996  | 2444               | 3011    | 3578          |
| 90             | 2286      | 1992 | 1121 | 2750               | 3387    | 4025          |
| 100            | 2540      | 2214 | 1245 | 3055               | 3763    | 4472          |
| 110            | 2794      | 2435 | 1370 | 3361               | 4140    | 4919          |
| 120            | 3048      | 2657 | 1494 | 3666               | 4516    | 5366          |
| 130            | 3302      | 2878 | 1619 | 3972               | 4893    | 5813          |
| 140            | 3556      | 3099 | 1743 | 4277               | 5269    | 6261          |
| 150            | 3810      | 3321 | 1868 | 4583               | 5645    | 6708          |
| 160            | 4064      | 3542 | 1992 | 4888               | 6022    | 7155          |
| 170            | 4318      | 3763 | 2117 | 5194               | 6398    | 7602          |
| 180            | 4572      | 3985 | 2241 | 5499               | 6774    | 8049          |
| 190            | 4826      | 4206 | 2366 | 5805               | 7151    | 8497          |
| 200            | 5080      | 4428 | 2491 | 6110               | 7527    | 8944          |
| 210            | 5334      | 4649 | 2615 | 6416               | 7903    | 9391          |
| 220            | 5588      | 4870 | 2740 | 6721               | 8280    | 9838          |
| 230            | 5842      | 5092 | 2864 | 7027               | 8656    | 10285         |
| 240            | 6096      | 5313 | 2989 | 7332               | 9032    | 10733         |
| 250            | 6350      | 5535 | 3113 | 7638               | 9409    | 11180         |
| 260            | 6604      | 5756 | 3238 | 7943               | 9785    | 11627         |
| 270            | 6858      | 5977 | 3362 | 8249               | 10161   | 12074         |
| 280            | 7112      | 6199 | 3487 | 8554               | 10538   | 12521         |
| 290            | 7366      | 6420 | 3611 | 8860               | 10914   | 12968         |
| 300            | 7620      | 6641 | 3736 | 9165               | 11290   | 13416         |

- Pour optimiser votre qualité de projection, nous suggérons de faire la projection dans la zone non grise.
- Toutes les mesures sont approximatives et peuvent varier des tailles réelles.
   Si vous avez l'intention d'installer le projecteur de façon permanente, BenQ vous recommande de tester physiquement la taille et la distance de projection à l'emplacement précis d'installation du projecteur avant de l'installer de façon permanente, afin de prendre en compte les caractéristiques optiques de ce projecteur. Cela vous aidera à déterminer la position de montage exacte la mieux adaptée à l'emplacement de votre installation.
- L'installation au plafond doit être effectuée par un professionnel qualifié. Contactez votre revendeur pour plus d'informations. Il n'est pas recommandé d'installer le projecteur vous-même.
- Utilisez toujours le projecteur sur une surface solide et plane. Des blessures graves et des dégâts peuvent survenir si le projecteur tombe.
- N'utilisez pas le projecteur dans un environnement où se produisent des températures extrêmes. Le projecteur doit être utilisé à des températures comprises entre 32 degrés Fahrenheit (0 degrés Celsius) et 104 degrés Fahrenheit (40 degrés Celsius).
- Des dommages à l'écran se produiront si le projecteur est exposé à l'humidité, à la poussière ou à la fumée.
- Ne couvrez pas les entrées et sorties d'air du projecteur. Une ventilation adéquate est requise pour dissiper la chaleur. Des dommages au projecteur se produiront si les entrées et sorties d'air sont couverts.

### Monter le projecteur

Si vous avez l'intention de fixer votre projecteur, nous vous recommandons fortement d'utiliser le kit de montage spécialement conçu pour le projecteur BenQ, et de vous assurer qu'il est correctement installé.

Si vous utilisez un kit de montage d'une autre marque que BenQ, il existe un risque de sécurité lié à l'éventuelle chute du projecteur due à un mauvais attachement, lui-même imputable à des vis de diamètre ou de longueur inadaptés.

#### Avant de monter le projecteur

- Achetez un kit de montage du projecteur BenQ à l'endroit où vous avez acheté votre projecteur BenQ.
- BenQ recommande d'acheter également un câble de sécurité séparé et de l'attacher à la fois à la barre de sécurité du projecteur et à la base du support de montage. Cela contribuerait à retenir le projecteur au cas où son attachement au support de montage venait à se desserrer.
- Demandez à votre revendeur d'installer le projecteur pour vous. Installer le projecteur par vous-même peut le faire tomber et causer des blessures.
- Suivez les procédures nécessaires pour empêcher le projecteur de tomber, par exemple lors d'un séisme.
- La garantie ne couvre pas les dommages causés par le montage du projecteur avec un kit de montage de projecteur d'une autre marque que BenQ.
- Prenez en compte la température ambiante où le projecteur est monté au plafond. Si un radiateur est utilisé, la température autour du plafond peut être plus élevée que prévue.
- Lisez le manuel d'utilisation du kit de montage pour la gamme de couple. Serrez avec un couple dépassant les limites recommandées peut causer des dommages au projecteur et ensuite le faire tomber.
- Assurez-vous que la prise secteur est à une hauteur accessible pour que vous puissiez facilement arrêter le projecteur.

# Ajuster la position du projecteur

### Décalage de l'objectif de projection

La commande de décalage de l'objectif permet la flexibilité d'installation de votre projecteur. Il permet au projecteur d'être placé de manière excentrée par rapport au centre de l'écran.

Le décalage de l'objectif est exprimé en pourcentage de la hauteur ou de la largeur de l'image projetée. Vous pouvez tourner les boutons sur le projecteur pour déplacer l'objectif de projection dans n'importe quelle direction dans la plage permise selon la position désirée de l'image.

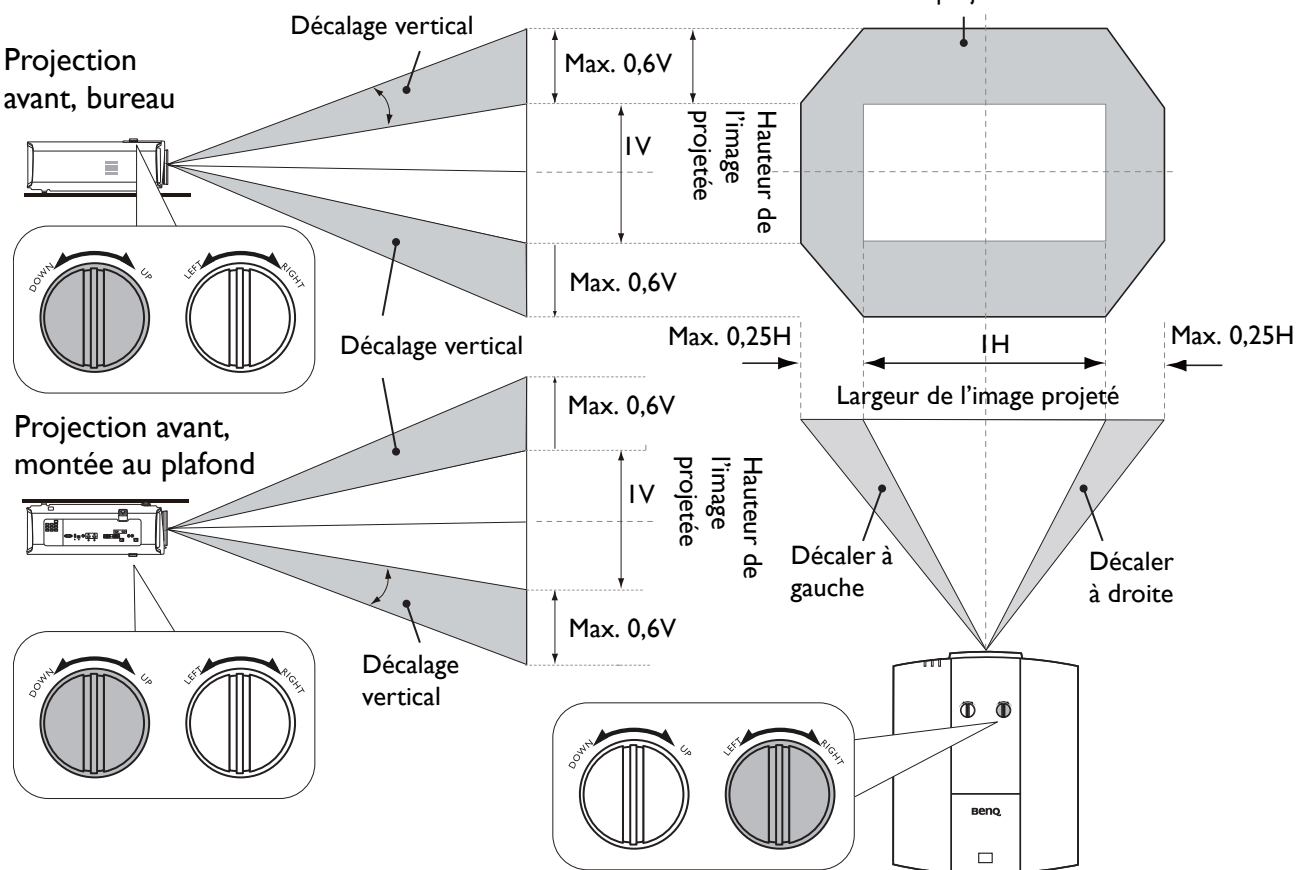

Position de projection normale

• L'ajustement du décalage de l'objectif n'aura pas pour effet une mauvaise qualité d'image.

• Veuillez arrêter de tourner le bouton d'ajustement lorsque vous entendez un clic qui indique que le bouton a atteint sa limite. Trop tourner le bouton peut endommager.

# Ajustement de l'image projetée

# Ajustement de l'angle de projection

Si le projecteur ne se trouve pas sur une surface plane ou si l'écran et le projecteur ne sont pas perpendiculaires, l'image projetée présente une distorsion trapézoïdale. Vous pouvez vissez les pieds de réglage pour ajuster l'angle horizontal.

Pour rentrer les pieds de réglage, vissez les pieds de réglage dans la direction inverse.

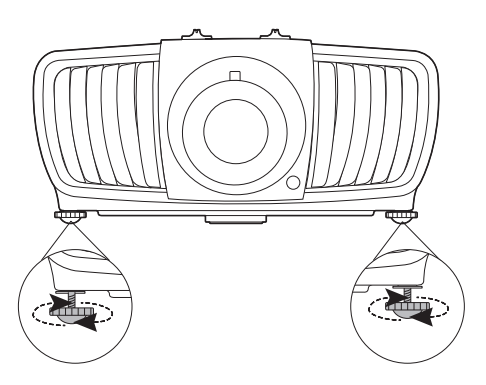

Ne regardez pas directement l'objectif du projecteur lorsque la source lumineuse est allumée. La lumière de la source lumineuse peut provoquer des dommages oculaires.

### Réglage fin de la taille et de la netteté de l'image

1. Réglez la taille de l'image projetée à l'aide de la 2. Réglez la netteté de l'image à l'aide de la molette de zoom.

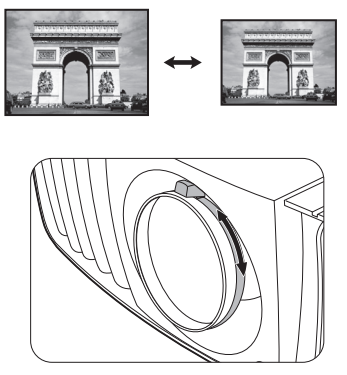

molette de mise au point.

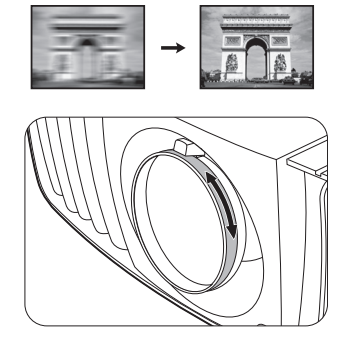

#### Utiliser le capuchon en caoutchouc de l'objectif

Lorsque le projecteur est installé ou monté autrement que dans une position horizontale, utilisez le capuchon en caoutchouc pour éviter que la molette de zoom ne tourne en raison de son propre poids. Après avoir ajusté les molettes de mise au point et de zoom, suivez les illustrations pour insérer le capuchon en caoutchouc pour les maintenir en position.

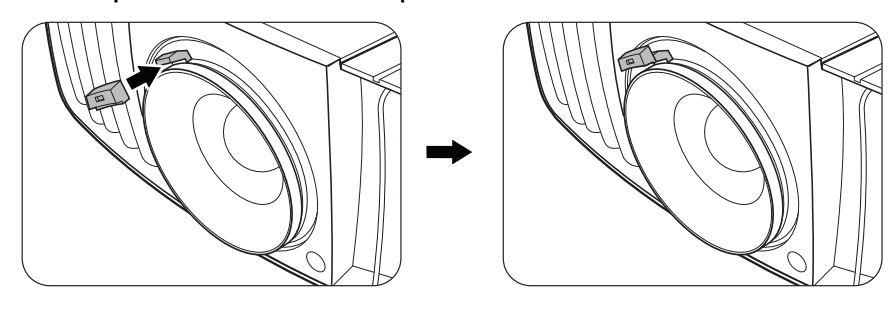

# Connexion

Avant de vous connecter, lisez attentivement les instructions de fonctionnement pour la connexion de l'appareil externe. Pour connecter la source d'un signal au projecteur, procédez comme suit :

- I. Mettez préalablement tous les appareils hors tension.
- 2. Utilisez les câbles de signal appropriés pour chaque source.
- 3. Branchez les câbles correctement.

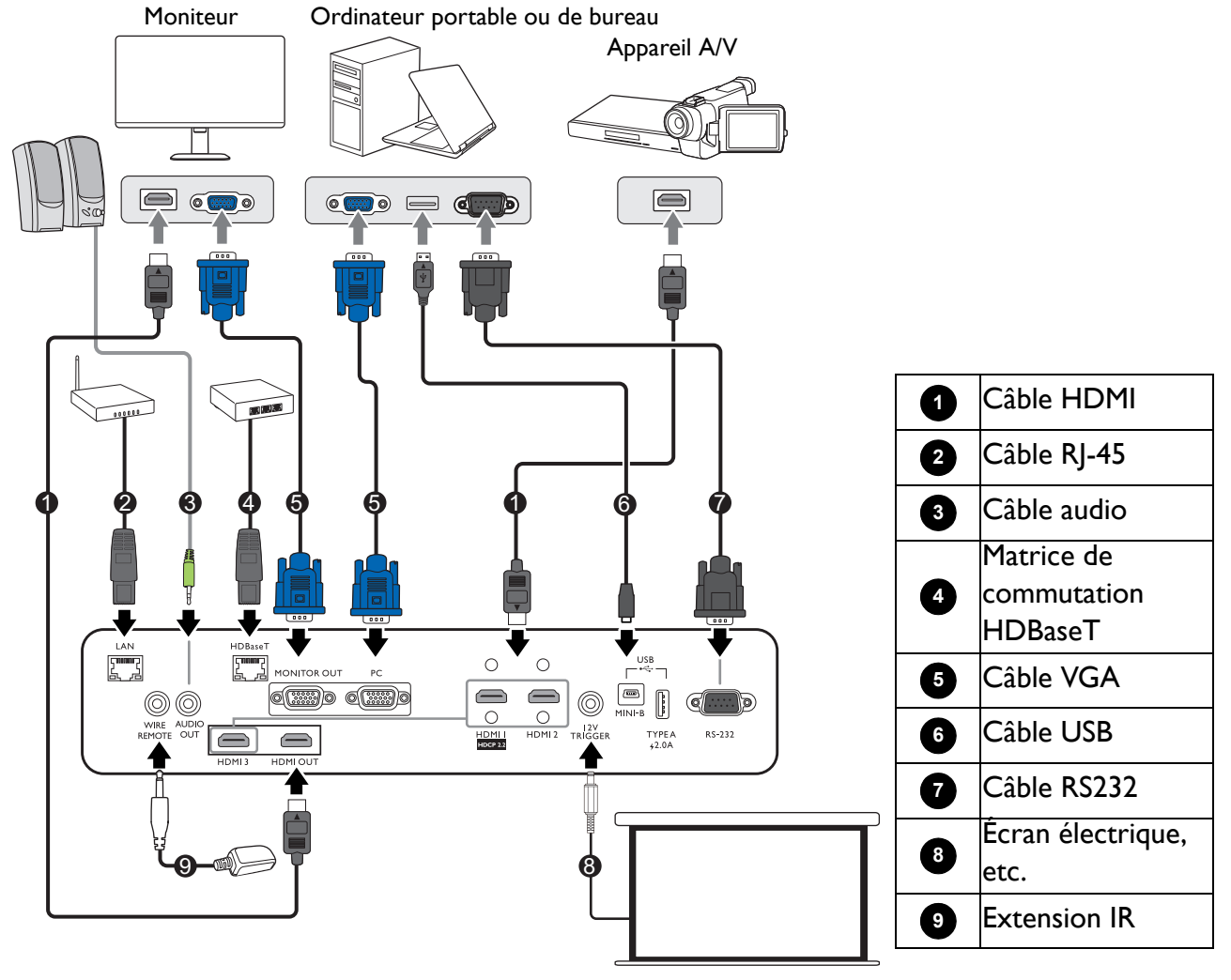

- Pour les connexions ci-dessus, certains câbles ne sont pas fournis avec le projecteur (voir « Contenu de l'emballage » à la page 6). Vous pouvez vous procurer ces câbles dans les magasins spécialisés en électronique.
- Les illustrations de connexion sont pour référence seulement.
- Avant de connecter un câble au projecteur ou à un appareil connecté au projecteur, touchez des objets métalliques à proximité pour éliminer l'électricité statique de votre corps.
- N'utilisez pas de câbles inutilement longs pour connecter le projecteur ou un périphérique au projecteur. Utiliser un câble plus long qui est enroulé le fait agir comme une antenne, ce qui le rend plus susceptible au bruit.
- Lors de la connexion des câbles, connectez GND en premier, puis insérez la borne de connexion de l'appareil de connexion.
- De nombreux ordinateurs portables n'activent pas automatiquement leur port vidéo externe lorsqu'ils sont connectés à un projecteur. Pour activer ou désactiver l'affichage externe, vous pouvez généralement utiliser la combinaison de touches FN + touche de fonction avec un symbole de moniteur. Appuyez simultanément la touche FN et la touche illustrée. Consultez le manuel de l'utilisateur de votre ordinateur portable pour connaître la combinaison de touches exacte.
- Si l'image vidéo sélectionnée ne s'affiche pas lors de la mise sous tension du projecteur et que la source vidéo sélectionnée est correcte, vérifiez que le périphérique vidéo est sous tension et fonctionne correctement. Vérifiez également que les câbles de signal sont bien connectés.

Il suffit de connecter le projecteur à un appareil source vidéo en utilisant l'une des méthodes de connexion. Chacune fournit une qualité vidéo différente.

| Prise                             |  | Qualité d'image |
|-----------------------------------|--|-----------------|
| HDMI I (HDCP2.2)/HDMI<br>2/HDMI 3 |  | La meilleure    |
| PC                                |  | Normal          |

#### Utiliser le groupe attache de câble

Le groupe attache de câble permet d'éviter qu'une prise de câble sorte du port de connexion. Il contient les éléments suivants.

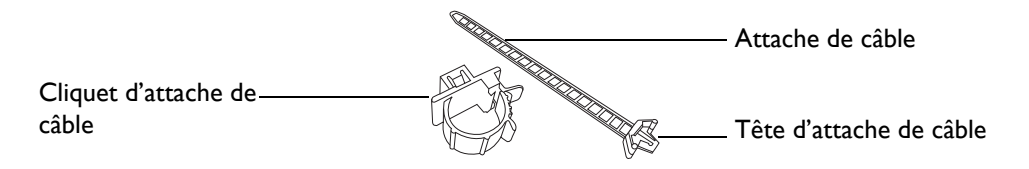

Pour utiliser le groupe attache de câble :

 Branchez fermement un câble à un port approprié du projecteur. Insérez la tête d'attache de câble dans le trou d'attache de câble juste au-dessus du port de connexion. Notez que l'attache de câble ne peut pas être retirée du trou une fois qu'elle est insérée.

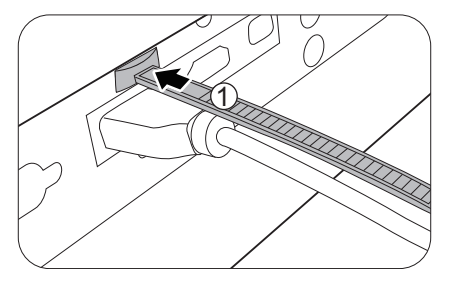

2. Prenez le cliquet d'attache de câble. Ouvrez légèrement le cliquet pour entourer le câble de connexion.

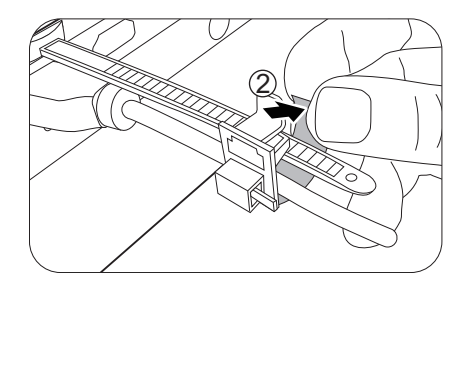

- 3. Insérez l'extrémité de l'attache de câble dans le cliquet d'attache de câble, comme illustré.
- 4. Fermez le cliquet d'attache de câble en appuyant sur son onglet.

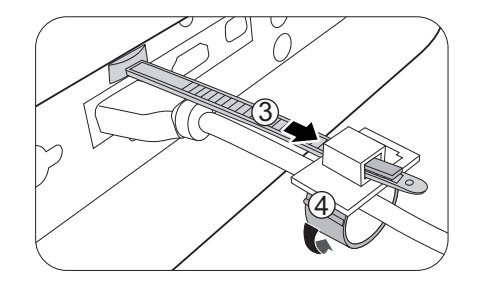

5. Déplacez le cliquet d'attache de câble avec l'attache de câble à l'extrémité de la prise du câble.

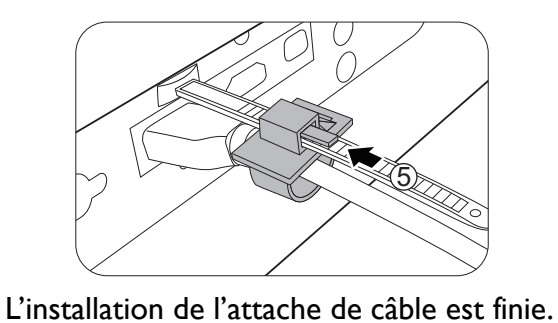

# Fonctionnement

# Mise en marche du projecteur

- Branchez le cordon d'alimentation. Allumez l'interrupteur de la prise secteur (le cas échéant). Le voyant d'alimentation du projecteur s'allume en orange une fois l'appareil mis sous tension.
- 2. Appuyez le bouton 🖒 sur le projecteur ou 🔲 sur la télécommande pour démarrer le projecteur. Le voyant d'alimentation clignote en vert, puis reste allumé une fois le projecteur sous tension.

La procédure de démarrage dure environ 30 secondes. Peu après, un logo le démarrage est projeté.

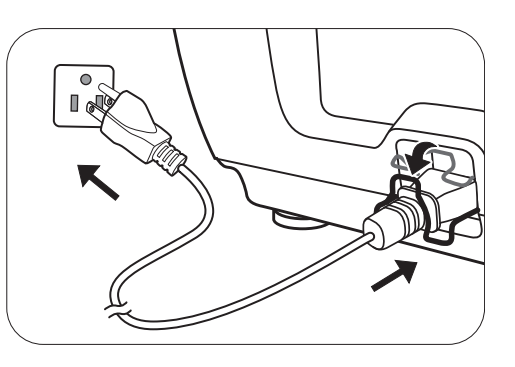

Tournez la molette de mise au point pour améliorer la netteté de l'image, si nécessaire.

- 3. Si vous allumez le projecteur pour la première fois que, l'assistant de configuration apparaît pour vous guider dans la configuration du projecteur. Si vous avez déjà fait cela, ignorez cette étape et passez à l'étape suivante.
  - Utilisez les touches de direction (▲ /▼ / ◄/►) sur le projecteur ou la télécommande pour vous déplacer dans les éléments du menu.
  - Utilisez **OK** pour confirmer l'élément du menu sélectionné.

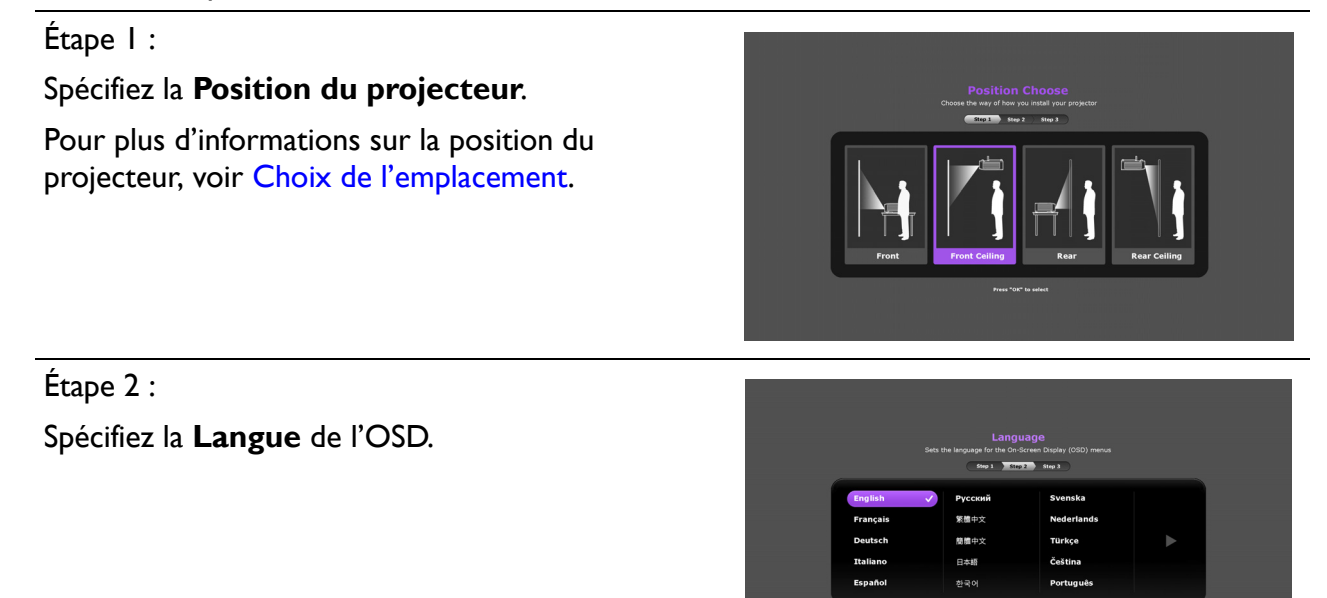

Étape 3 :

Spécifiez **Source auto**.

Sélectionnez **Activ.** si vous voulez que le projecteur recherche toujours les signaux disponibles automatiquement lorsque le projecteur est allumé.

Maintenant, vous avez terminé la configuration initiale.

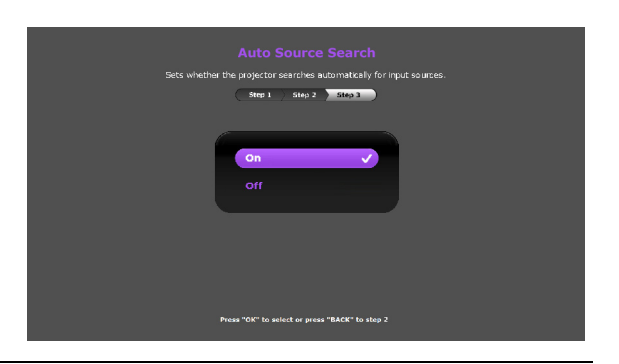

- 4. Si vous êtes invité à entrer un mot de passe, utilisez les touches de direction pour saisir les
  6 chiffres du mot de passe. Voir « Utiliser la fonction de mot de passe » à la page 24.
- 5. Allumez tous les appareils connectés.
- 6. Le projecteur recherchera des signaux d'entrée. Le signal d'entrée en cours d'analyse apparaît. Lorsque le projecteur ne détecte pas de signal valide, le message « Aucun signal » reste affiché jusqu'à ce qu'un signal d'entrée soit détecté.

Vous pouvez également appuyer le bouton **SOURCE** pour sélectionner le signal d'entrée à afficher. Voir « Changement de signal d'entrée » à la page 25.

- Veuillez utiliser des accessoires d'origine (p.ex. cordon d'alimentation) pour éviter des dangers potentiels tels que l'électrocution et l'incendie.
- Les captures de l'assistant de configuration sont à titre indicatif uniquement et peuvent différer de l'apparence réelle.
- Si la fréquence ou la résolution du signal se situe en dehors des limites acceptées par le projecteur, le message « Hors gamme » s'affiche sur un écran vierge. Sélectionnez un signal d'entrée compatible avec la résolution du projecteur ou sélectionnez une valeur inférieure pour le signal d'entrée. Voir « Fréquences de fonctionnement » à la page 52.
- Si aucun signal n'est détecté pendant 3 minutes, le projecteur passe automatiquement en mode économie.

# Utilisation des menus

Le projecteur offre des menus à l'écran (OSD) qui permettent d'effectuer différents réglages et paramétrages.

💦 Les captures du menu OSD ci-dessous sont à titre indicatif uniquement et peuvent différer de l'apparence réelle.

Vous trouverez ci-dessous une vue d'ensemble du menu OSD.

| 0 | ₩<br> | SGE Mode Image                                                     | (i)<br>Cinema                                                                                                    |              | 0 | lcône de menu<br>principal | 4 | Signal d'entrée<br>actuel                                                |
|---|-------|--------------------------------------------------------------------|----------------------------------------------------------------------------------------------------|--------------|---|----------------------------|---|--------------------------------------------------------------------------|
| 3 |       | Gestion mode util.<br>Luminosité<br>Contraste<br>Couleur<br>Teinte | 50 5000 500000000000000000 _0000 _00 _00 _00 _00 _00 _00 _00 _00 _00 0 | 6            | 0 | Menu principal             | 6 | Statut                                                                   |
| 4 | Ð     | Netteté<br>Avancé<br>Réinit. mode image actuel<br>C                | 5 BACK Quit                                                                                                    | ter <u>6</u> | 3 | Sous-menu                  | 6 | Appuyez <b>BACK</b><br>pour aller à la page<br>précédente ou<br>quitter. |

Pour accéder au menu OSD, appuyez le bouton MENU sur le projecteur ou la télécommande.

- Utilisez les touches de direction (▲ /▼ / ◄/►) sur le projecteur ou la télécommande pour vous déplacer dans les éléments du menu.
- Utilisez **OK** sur le projecteur ou la télécommande pour confirmer l'élément du menu sélectionné.

# Sécuriser le projecteur

## Utilisation d'un verrou câble de sécurité

Le projecteur doit être installé dans un lieu sûr pour éviter le vol. Si ce n'est pas le cas, achetez un verrou, comme un verrou Kensington ou un câble de sécurité, pour sécuriser le projecteur. Vous trouverez une barre de sécurité sur le projecteur. Voir l'élément 13 à la page 7.

#### Utiliser la fonction de mot de passe

#### Définir un mot de passe

- 1. Allez à CONFIG. SYSTÈME : AVANCÉE > Mot de passe. Appuyez OK. La page Param. de sécurité s'affiche.
- 2. Choisissez Modifier MP et appuyez OK.
- Les quatre touches de direction (▲, ▶, ▼, ◄) représentent respectivement 4 chiffres (1, 2, 3, 4). En fonction du mot de passe que vous souhaitez définir, appuyez les touches de direction pour entrer les six chiffres du mot de passe.
- Confirmez le nouveau mot de passe en entrant à nouveau le nouveau mot de passe.
   Une fois le mot de passe défini, le menu OSD revient à la page **Param. de sécurité**.

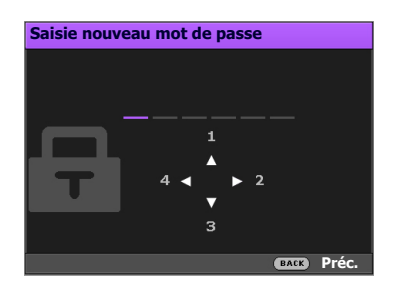

- 5. Pour activer la fonction **Verrou alimentation**, appuyez ▲ /▼ pour choisir **Verrou** alimentation et appuyez ◀/▶ pour sélectionner Activ. Saisissez le mot de passe à nouveau.
  - Les chiffres saisis s'affichent à l'écran sous la forme d'astérisques. Notez le mot de passe choisi et conservez-le dans un endroit sûr à l'avance ou immédiatement après l'avoir saisi de manière à pouvoir le retrouver facilement si jamais vous veniez à l'oublier.
  - Une fois le mot de passe défini et le verrou alimentation activé, vous ne pourrez utiliser le projecteur que si vous entrez le mot de passe correct à chaque démarrage.

#### Oubli du mot de passe

Si vous entrez un mot de passe incorrect, le message d'erreur du mot de passe s'affichera, suivi du message **Saisie mot de passe actuel**. Si vous ne vous souvenez absolument plus du mot de passe, vous pouvez suivre la procédure de rappel de mot de passe. Voir « Procédure de rappel de mot de passe » à la page 24.

Si vous entrez un mot de passe incorrect 5 fois de suite, le projecteur s'éteint automatiquement au bout de quelques secondes.

#### Procédure de rappel de mot de passe

- 1. Appuyez et maintenez **OK** pendant 3 secondes. Le projecteur affichera un code à l'écran.
- 2. Notez le numéro et éteignez votre projecteur.
- Contactez le service d'assistance BenQ local pour le déchiffrer. Vous devrez peut-être fournir une preuve d'achat pour garantir que vous êtes autorisé à utiliser le projecteur.

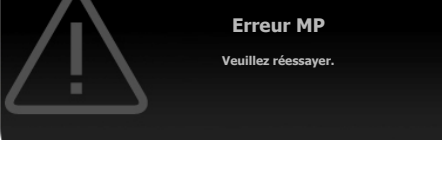

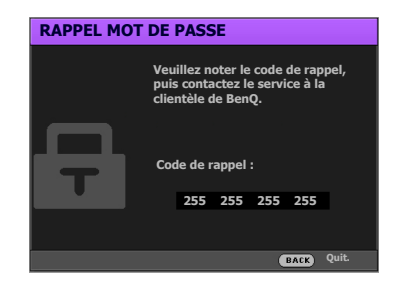

#### Modification du mot de passe

- 1. Allez à CONFIG. SYSTÈME : AVANCÉE > Mot de passe > Modifier MP.
- 2. Appuyez OK. Le message « Saisie mot de passe actuel » apparaît.
- 3. Entrez l'ancien mot de passe.
  - S'il est correct, un message « Saisie nouveau mot de passe » s'affiche.
  - S'il n'est pas correct, un message d'erreur s'affichera, suivi du message « **Saisie mot de passe actuel** » pour vous permettre de réessayer. Vous pouvez appuyer **BACK** pour annuler la modification, ou essayer un autre mot de passe.
- 4. Entrez un nouveau mot de passe.
- 5. Confirmez le nouveau mot de passe en entrant à nouveau le nouveau mot de passe.

#### Désactivation de la fonction de mot de passe

Pour désactiver la protection par mot de passe, allez à CONFIG. SYSTÈME : AVANCÉE > Mot de passe > Verrou alimentation et appuyez ◄/▶ pour sélectionner Désact. Le message « Saisie mot de passe actuel » apparaît. Entrez le mot de passe actuel.

- Si le mot de passe est correct, le menu OSD revient à la page **Param. de sécurité**. Vous n'aurez pas besoin d'entrer le mot de passe la prochaine fois que vous mettrez le projecteur sous tension.
- S'il n'est pas correct, un message d'erreur s'affichera, suivi du message **« Saisie mot de passe actuel »** pour vous permettre de réessayer. Vous pouvez appuyer **BACK** pour annuler la modification, ou essayer un autre mot de passe.

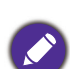

Bien que la fonction de mot de passe soit désactivée, vous devez conserver le mot de passe à portée de main au cas où vous auriez besoin de réactiver la fonction de mot de passe.

# Changement de signal d'entrée

Vous pouvez connecter le projecteur à plusieurs appareils en même temps. Il ne peut toutefois afficher qu'un plein écran à la fois. Lors de la mise en marche, le projecteur recherche automatiquement les signaux disponibles.

Assurez-vous que le menu **CONFIG. SYSTÈME : DE BASE** > **Source auto** est réglé sur **Activ.** si vous souhaitez que le projecteur recherche automatiquement les signaux.

Pour sélectionner la source :

- I. Appuyez **SOURCE**. Une barre de sélection de la source s'affiche.
- Appuyez ▲ /▼ jusqu'à la sélection du signal souhaité et appuyez OK.

Une fois le signal détecté, les informations concernant la source sélectionnée s'affichent dans le coin de l'écran pendant quelques

secondes. Si plusieurs appareils sont connectés au projecteur, répétez les étapes 1-2 pour rechercher un autre signal.

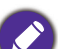

- Le niveau de luminosité de l'image projetée change en fonction des différents signaux d'entrée.
- Pour les meilleurs résultats d'affichage de l'image, sélectionnez et utilisez un signal d'entrée avec la résolution native du projecteur. Toute autre résolution sera adaptée par le projecteur en fonction du réglage de « Rapport H/L », ce qui peut causer des distorsions de l'image ou une perte de clarté de l'image. Voir « Rapport H/L » à la page 38.

# Arrêt du projecteur

- Appuyez sur O et un message de confirmation s'affiche. Si vous n'y répondez pas en quelques secondes, le message disparaît.
- 2. Appuyez <sup>(1)</sup> une seconde fois. Le **POWER (Voyant de l'alimentation)** clignote en orange, la source lumineuse de projection s'éteint.
- 3. Une fois le processus de refroidissement terminé, le **POWER (Voyant de l'alimentation)** est orange continu et les ventilateurs s'arrêtent. Débranchez le cordon d'alimentation de la prise secteur.

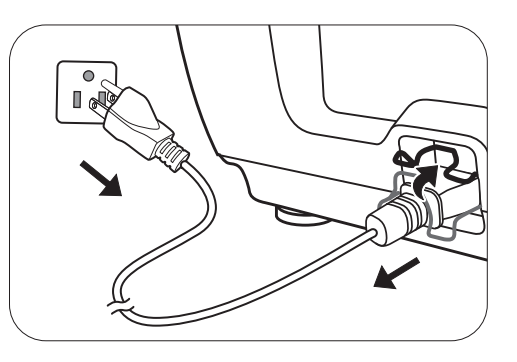

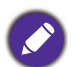

• Le projecteur ne peut pas être utilisé tant que le cycle de refroidissement n'est pas terminé, et ce, afin de protéger la source lumineuse.

• Appuyez à nouveau sur  $\bigcirc$  pour démarrer le projecteur une fois le **POWER (Voyant de l'alimentation)** devenu orange continu.

# **Utilisation des menus**

Notez que les menus à l'écran (OSD) varient en fonction du type de signal sélectionné et le modèle de projecteur que vous utilisez.

Les options des menus sont disponibles que lorsque le projecteur détecte au moins un signal valide. S'il n'y a pas d'équipement connecté au projecteur ou qu'aucun signal n'est détecté, seules certaines options sont accessibles.

# Système de menus

| Menu principal | Sous-menu       |                      | Options                                                      |
|----------------|-----------------|----------------------|--------------------------------------------------------------|
|                | Mode Image      |                      | Bright/PRESN/Vivid/Cinema/<br>DICO-S/Silence/Util/(3D)/(HDR) |
|                | Castian made    | Charger              | Bright/PRESN/Vivid/Cinema/                                   |
|                | Gestion mode    | param. De            | DICO-S/Silence/Util                                          |
|                | utii.           | Renom.mode ut        | il.                                                          |
|                | Luminosité      |                      |                                                              |
|                | Contraste       |                      |                                                              |
|                | Couleur         |                      |                                                              |
|                | Teinte          |                      |                                                              |
|                | Netteté         |                      |                                                              |
|                |                 | Sélection            | I,8/2,0/2,I/2,2/2,3/2,4/2,6/DICOM/                           |
|                |                 | gamma                | BenQ                                                         |
|                |                 | Luminosité<br>HDR    | -2/-1/0/1/2                                                  |
|                |                 |                      | Prédéfini                                                    |
|                |                 | Température          | Gain rouge/Gain vert/Gain bleu/                              |
|                |                 | des couleurs         | Décalage rouge/Décalage vert/                                |
| IMAGE          | Avancé          |                      | Décalage bleu                                                |
|                |                 | Gestion<br>couleur   | Couleur primaire                                             |
|                |                 |                      | Nuance                                                       |
|                |                 |                      | Gain                                                         |
|                |                 |                      | Saturation                                                   |
|                |                 | Gamme de<br>couleurs | Auto/BT. 709/BT. 2020/DCI-P3                                 |
|                |                 |                      | Color Enhancer                                               |
|                |                 |                      | Couleur chair                                                |
|                |                 | CinemaMaster         | Pixel Enhancer 4K                                            |
|                |                 |                      | DCTI                                                         |
|                |                 |                      | DLTI                                                         |
|                |                 | Réduction du bruit   | Bas/Moyen/Elevé/Désact.                                      |
|                |                 | Brilliant Color      | Activ./Désact.                                               |
|                |                 | Mode source          | Normal/Économique/SmartEco/                                  |
|                |                 | lumière              | Atténuation/Perso/Luminosité perso                           |
|                | Réinit. mode in | nage actuel          | Réinit./Annul.                                               |

| Menu principal | Sous-menu              |                     | Options                                 |  |
|----------------|------------------------|---------------------|-----------------------------------------|--|
|                | Position image         | :                   |                                         |  |
|                | Réglage hors balayage  |                     | 0~3                                     |  |
|                | Réglage PC             |                     | Taille H                                |  |
|                |                        |                     | Phase                                   |  |
| AFFICHAGE      |                        |                     | Auto                                    |  |
|                |                        | Mada 3D             | Auto/Trame séquentiel./Haut-bas/        |  |
|                | 30                     | Mode 3D             | Côte à côte/Désact.                     |  |
|                |                        | Inverser sync<br>3D | Activ./Désact.                          |  |
|                | Position du projecteur |                     | Sol avant/Plafond avant/Sol arrière/    |  |
|                |                        |                     | Platond arr.                            |  |
|                | Motif de test          |                     | Activ./Desact.                          |  |
|                | Rapport H/L            |                     | Auto/Réel/4:3/16:9/16:10/2,4:1/         |  |
|                |                        |                     | Anamorphique 2,4:1/Anamorphique<br>16:9 |  |
|                | Déclencheur I 2V       |                     | Activ./Désact.                          |  |
| INSTALLATION   | Voyant diode           |                     | Activ./Désact.                          |  |
|                | Mode Haute al          | titude              | Auto/Activ./Désact.                     |  |
|                | Paramètre ID           | ID du<br>projecteur | Activ./Désact.                          |  |
|                | au projecteur          | No. ID              | 01~99                                   |  |
|                | Réduction<br>numérique |                     |                                         |  |

| Menu principal       | Sous-menu                            |                              | Options                                                                                                    |
|----------------------|--------------------------------------|------------------------------|----------------------------------------------------------------------------------------------------|
|                      | Langue                               |                              | ألعربية//Български/Hrvatski/<br>Čeština/Dansk/Nederlands/English/<br>Suomi/Français/Deutsch/Ελληνικά/<br>稔 /Magyar/Italiano/Indonesian/<br>日本語 / 한국어 /Norsk/فارسی/Polski/<br>Роrtuguês/Română/Русский/ 简体中文<br>/Español/Svenska/Türkçe/ไทย/<br>繁體中文 /Tiếng Việt |
|                      | Couleur de fon                       | d                            | Noir/Bleu/Violet                                                                                                    |
|                      | Écran<br>d'accueil                   |                              | BenQ/Noir/Bleu                                                                                                    |
| CONFIG.              | Paramètres<br>de fonctionne-<br>ment | Arrêt auto.                  | Désactiver/5 min/10 min/15 min/<br>20 min/25 min/30 min                                                                                                    |
| SYSTÈME : DE<br>BASE |                                      | Mise sous<br>tension directe | Activ./Désact.                                                                                                    |
|                      |                                      | Démarrage sur signal         | Activ./Désact.                                                                                                    |
|                      |                                      | Position des                 | Centre/Coin sup. Gauche/Coin sup.                                                                                                    |
|                      |                                      | menus                        | Droit/Coin inf. Droit/Coin inf. gauche                                                                                                    |
|                      | Réglages des                         | Durée aff. des               | Tj allumé/5 sec/10 sec/15 sec/                                                                                                    |
|                      | menus                                | menus                        | 20 sec/25 sec/30 sec                                                                                                    |
|                      |                                      | Message de<br>rappel         | Activ./Désact.                                                                                                    |
|                      | Renom.source                         |                              |                                                                                                    |
|                      | Source auto                          |                              | Activ./Désact.                                                                                                    |
|                      | Param audia                          | Muet                         | Activ./Désact.                                                                                                    |
|                      | Faram. audio                         | Volume                       |                                                                                                    |

| Menu principal | Sous-menu                               |                              | Options                                               |
|----------------|-----------------------------------------|------------------------------|-------------------------------------------------------|
|                | Informations<br>de source de<br>lumière | Minuteur<br>source lumière   |                                                       |
|                | Paramètres                              | Plage HDMI                   | Auto/RVB limité/RVB complet/YUV<br>limité/YUV complet |
|                |                                         | CEC                          | Activ./Désact.                                        |
|                | חטייוו                                  | Lien Allumer                 | Désact./De l'appareil                                 |
|                |                                         | Lien Éteindre                | Désact./Du projecteur                                 |
|                |                                         | Modifier MP                  |                                                       |
|                | Mot de passe                            | Verrou<br>alimentation       | Activ./Désact.                                        |
|                | Verrouillage<br>des touches             |                              | Activ./Désact.                                        |
| CONFIG.        |                                         |                              | Statut                                                |
| SYSIEME:       |                                         |                              | DHCP                                                  |
| AVANCEE        |                                         |                              | Adresse IP                                            |
|                |                                         | Réseau câblé                 | Masque de sous-réseau                                 |
|                |                                         |                              | Passerelle par défaut                                 |
|                | Paramètres<br>réseau                    |                              | Serveur DNS                                           |
|                |                                         |                              | Appliquer                                             |
|                |                                         | Découverte<br>d'appareil AMX | Activ./Désact.                                        |
|                |                                         | Veille du réseau             | Activer mode veille réseau                            |
|                |                                         |                              | Auto désactiver mode veille réseau                    |
|                |                                         | Adresse MAC                  |                                                       |
|                | Réglage HDBaseT veille                  |                              | Activ./Désact.                                        |
|                | Réglage port sé                         | érie                         | RS232/HDBaseT                                         |
|                | Rétablir tous le                        | es param.                    | Réinit./Annul.                                        |
|                | Source                                  |                              |                                                       |
|                | Mode Image                              |                              |                                                       |
|                | HDR                                     |                              |                                                       |
|                | Résolution                              |                              |                                                       |
|                | Système de co                           | uleurs                       |                                                       |
|                | Gamme de cou                            | lleurs                       |                                                       |
| INFORMATIONS   | Durée d'utilisat                        | tion de source               |                                                       |
|                | de lumiere                              |                              |                                                       |
|                | Format 3D                               |                              |                                                       |
|                | Version microl                          | ogiciel                      |                                                       |
|                |                                         | ur                           |                                                       |
|                | Code de                                 |                              |                                                       |
|                | Service                                 |                              |                                                       |

# Menu IMAGE

|            | Le projecteur comporte plusieurs modes d'image prédéfinis pour vous permettre<br>de choisir le mode le mieux adapté à votre environnement d'exploitation et au type<br>d'image du signal d'entrée.                                                                                                    |
|------------|----------------------------------------------------------------------------------------------------|
|            | • <b>Bright</b> : Optimise la luminosité de l'image projetée. Ce mode est adapté aux environnements où une grande luminosité est requise, comme les pièces bien éclairées.                                                                                                    |
|            | • <b>PRESN</b> : Conçu pour les présentations. La luminosité est accentuée afin de s'adapter aux couleurs des ordinateurs de bureau et portables.                                                                                                    |
|            | • <b>Vivid</b> : Est approprié pour projeter les films dans les pièces avec un faible niveau de lumière ambiante, p.ex. votre salon.                                                                                                    |
|            | • <b>Cinema</b> : Avec un équilibre optimal entre la saturation et la luminosité des couleurs et avec un niveau de luminosité faible, c'est le plus approprié pour apprécier les films dans un environnement totalement sombre (comme ce serait le cas dans une salle de cinéma).                                                                               |
| Mode Image | • <b>DICO-S</b> : Suit la norme de DICOM pour obtenir le paramètre de niveau de gris.                                                                                                    |
|            | • <b>Silence</b> : Réduit le bruit acoustique. C'est adapté si vous avez besoin de regarder<br>des films qui nécessite un environnement ultra-silencieux pour que vous ne soyez<br>pas dérangé par le bruit du projecteur. Lorsque ce mode est utilisé, les fonctions<br>de menu suivantes seront automatiquement changées aux réglages désignés et<br>grisés : |
|            | • XPR : Désact. (The display resolution will be 2716 x 1528.)                                                                                                    |
|            | Mode source lumière : Économique.                                                                                                    |
|            | • Util : Rappelle les paramètres personnalisés en fonction des modes d'image actuellement disponibles. Voir « Gestion mode util. » à la page 32.                                                                                                    |
|            | • <b>3D</b> : Optimisé pour faire ressortir les effets 3D lorsque vous regardez du contenu 3D. Ce mode n'est disponible que quand la fonction 3D est activée.                                                                                                    |
|            | <ul> <li>HDR : Offre des effets de plage dynamique élevée avec des contrastes de<br/>luminosité et de couleurs plus élevés. Ce mode n'est disponible que quand le<br/>contenu HDR est détecté.</li> </ul>                                                                                                    |

|                       | Vous avez le choix entre deux modes définissables par l'utilisateur si les modes<br>d'image disponibles actuellement ne sont pas adaptés à vos besoins. Vous pouvez<br>utiliser l'un des modes d'image (mis à part <b>Util</b> ) comme point de départ et<br>personnaliser les paramètres. |
|-----------------------|----------------------------------------------------------------------------------------------------|
|                       | • Charger param. De                                                                                                    |
|                       | <ol> <li>Allez à IMAGE &gt; Mode Image.</li> </ol>                                                                                                    |
|                       | <ol> <li>Appuyez ◄/► pour sélectionner Util.</li> </ol>                                                                                                    |
|                       | <ol> <li>Appuyez ▼ pour choisir Gestion mode util. et appuyez OK. La page<br/>Gestion mode util. est affichée.</li> </ol>                                                                                                    |
|                       | 4. Sélectionnez Charger param. De en appuyant OK.                                                                                                    |
|                       | <ol> <li>Appuyez ▲ /▼ pour sélectionner le mode d'image qui est proche de vos<br/>besoins.</li> </ol>                                                                                                    |
|                       | 6. Appuyez OK et BACK pour retourner au menu IMAGE.                                                                                                    |
| Gestion mode<br>util. | <ol> <li>Appuyez ▼ pour sélectionner les options du sous-menu que vous voulez<br/>changer et ajustez les valeurs au moyen de </li> <li>Les ajustements définissent le<br/>mode utilisateur sélectionné.</li> </ol>                                                                         |
|                       | • Renom.mode util.                                                                                                    |
|                       | Sélectionnez pour renommer les modes d'image personnalisés ( <b>Util).</b> Le nouveau nom doit avoir au maximum 9 caractères y compris des lettres (A-Z, a-z), des chiffres (0-9), et l'espace (_).                                                                                        |
|                       | I. Allez à IMAGE > Mode Image.                                                                                                    |
|                       | <ol> <li>Appuyez ◄/▶ pour sélectionner Util.</li> </ol>                                                                                                    |
|                       | <ol> <li>Appuyez ▼ pour choisir Gestion mode util. et appuyez OK. La page<br/>Gestion mode util. est affichée.</li> </ol>                                                                                                    |
|                       | <ol> <li>Appuyez▼ pour choisir Renom.mode util. et appuyez OK. La page<br/>Renom.mode util. est affichée.</li> </ol>                                                                                                    |
|                       | <ol> <li>Utilisez ▲ /▼/◀/▶ pour sélectionner les caractères désirés.</li> </ol>                                                                                                    |
|                       | 6. Quand c'est fait, appuyez <b>OK</b> et <b>BACK</b> pour quitter.                                                                                                    |
| Luminosité            | Plus la valeur est élevée, plus l'image est lumineuse. Réglez cette option pour que<br>les zones noires de l'image restent noires et que les détails présents dans les zones<br>sombres restent visibles.                                                                                  |
| Contraste             | Plus la valeur est élevée, plus l'image est contrastée. Utilisez le contraste pour<br>configurer le niveau de blanc après avoir ajusté la luminosité, afin d'adapter l'image<br>au type de support que vous souhaitez afficher et à votre environnement.                                   |
| Couleur               | Une valeur inférieure donne des couleurs moins saturées. Si le réglage est trop<br>élevé, les couleurs de l'image seront trop vives, ce qui donnera un aspect irréaliste à<br>l'image.                                                                                                    |
| Teinte                | Plus la valeur est élevée, plus l'image tire vers le vert. Plus la valeur est faible, plus<br>l'image tire vers le rouge.                                                                                                    |
| Netteté               | Plus la valeur est élevée, plus l'image est nette.                                                                                                    |

|        | • Sélection gam                                                                                                    | ma                                                                                                    |  |  |  |
|--------|----------------------------------------------------------------------------------------------------|----------------------------------------------------------------------------------------------------|--|--|--|
|        |                                                                                                    |                                                                                                    |  |  |  |
|        | Gamma se rapporte a la relation entre la source d'entree et la luminosite d'image.                                                                                                    |                                                                                                    |  |  |  |
|        | • 1,8/2,0/2,1/                                                                                                    | <b>BenQ</b> : Sélectionnez ces valeurs en fonction de vos préférences.                                                                                                    |  |  |  |
|        | • 2,2/2,3 : Aug<br>un environne                                                                                                    | gmente la luminosité moyenne de l'image. Le meilleur choix pour<br>ment éclairé, une salle de réunion ou un salon.                                                                           |  |  |  |
|        | • 2,4: Le meill                                                                                                    | eur choix pour afficher les films dans un environnement sombre.                                                                                                    |  |  |  |
|        | • 2,6/DICOM<br>principaleme                                                                                                    | l : Le meilleur choix pour afficher les films composés<br>nt de scènes sombres.                                                                                                    |  |  |  |
|        | Forte luminosité<br>Faible contraste                                                                                                    | Faible luminosité<br>Fort contraste                                                                                                    |  |  |  |
|        | 1.8                                                                                                    | <u>2.0 2.1 2.2 2.3 2.4 2.5 2.6 2.8 BenQ</u>                                                                                                    |  |  |  |
|        | • Luminosité HI                                                                                                    | DR                                                                                                    |  |  |  |
| Avancé | Le projecteur peut ajuster automatiquement les niveaux de luminosité de votre<br>image en fonction de la source d'entrée. Vous pouvez également sélectionner<br>manuellement un niveau de luminosité pour afficher une meilleure qualité d'image.<br>Quand la valeur est supérieure, l'image devient plus brillante. Quand la valeur est<br>inférieure, l'image devient plus sombre. |                                                                                                    |  |  |  |
|        | • Température                                                                                                    | des couleurs                                                                                                    |  |  |  |
|        | <ul> <li>Prédéfini : Plusieurs réglages prédéfinis de température des couleurs sont<br/>disponibles. Les réglages disponibles peuvent varier selon le type de signal<br/>sélectionné.</li> </ul>                                                                                                    |                                                                                                    |  |  |  |
|        | Normal                                                                                                    | Préserve la couleur normale des blancs.                                                                                                    |  |  |  |
|        | Froid                                                                                                    | Le blanc des images tire vers le bleu.                                                                                                    |  |  |  |
|        |                                                                                                    | Avec la température des couleurs d'origine de la source                                                                                                    |  |  |  |
|        | Lampe<br>d'origine                                                                                                    | lumineuse et une luminosité plus élevée. Ce réglage est adapté<br>aux environnements où une grande luminosité est requise,<br>comme la projection des images dans les pièces bien éclairées. |  |  |  |
|        | Chaud                                                                                                    | Le blanc des images tire vers le rouge.                                                                                                    |  |  |  |
|        | Vous pouvez également régler une température de couleur préférée en ajustant les options suivantes.                                                                                                    |                                                                                                    |  |  |  |
|        | <ul> <li>Gain R/Gain V/Gain B : Ajuste le niveau de contraste des rouges, verts et<br/>bleus.</li> </ul>                                                                                                    |                                                                                                    |  |  |  |
|        | • Décalage R<br>rouges, verts                                                                                                    | I/Décalage V/Décalage B : Ajuste le niveau de luminosité des<br>et bleus.                                                                                                    |  |  |  |

|                   | • Gestion couleur                                                                                                    |
|-------------------|----------------------------------------------------------------------------------------------------|
| Avancé<br>(Suite) | La gestion des couleurs fournit six groupes de couleurs (RVBCMJ) à ajuster.<br>Lorsque vous sélectionnez chaque couleur, vous pouvez ajuster sa plage et sa<br>saturation en fonction de vos préférences.                                                                                                    |
|                   | <ul> <li>Couleur primaire : Sélectionne une couleur parmi Rouge, Jaune, Vert,<br/>Cyan, Bleu ou Magenta.</li> </ul>                                                                                                    |
|                   | <ul> <li>Nuance : La teinte est utilisée pour ajuster la balance des couleurs. Une augmentation de la valeur inclura des couleurs composées de plus de proportions de ses couleurs adjacentes dans le sens antihoraire. Une diminution de la valeur aura un effet dans le sens horaire. Veuillez vous reporter à l'illustration pour connaître l'interrelation des couleurs.</li> <li>Par exemple, si vous sélectionnez Rouge et réglez sa valeur sur 0, seul le rouge pur de l'image projetée sera sélectionné. L'augmentation de sa valeur inclura le rouge proche du jaune tandis que la diminution de sa valeur inclura le rouge proche du magenta.</li> <li>Gain : Ajuste les valeurs selon vos préférences. Le niveau de contraste de la couleur primaire sélectionnée sera affecté. Chaque réglage apporté se</li> </ul> |
|                   | reflétera immédiatement dans l'image.<br>• <b>Saturation</b> : Ajuste les valeurs selon vos préférences. Chaque réglage<br>apporté se reflétera immédiatement dans l'image. Par exemple, si vous<br>sélectionnez Rouge et réglez sa valeur sur 0, seule la saturation du rouge pur<br>sera affectée.                                                                                                    |
|                   |                                                                                                    |
|                   | <b>Saturation</b> est la quantité de cette couleur dans une image vidéo. Une valeur inférieure donne des couleurs moins saturées ; une valeur de « 0 » supprime cette couleur complètement de l'image. Si la saturation est trop élevée, cette couleur sera trop vive et irréaliste.                                                                                                    |
|                   | • Gamme de couleurs                                                                                                    |
|                   | Gamme de couleurs fait référence à la gamme de couleurs qui peuvent<br>potentiellement être affichées par un périphérique. Certains standards définissent<br>les niveaux de différence des gammes de couleurs pour les périphériques<br>d'affichage, CIE 1976, sRVB, Adobe RVB, NTSC, etc.                                                                                                    |
|                   | Avec ce projecteur, sélectionner <b>Auto</b> appliquera automatiquement la gamme de couleurs la plus appropriée à la source de l'image. Vous pouvez également sélectionner <b>BT. 709</b> , <b>BT. 2020</b> ou <b>DCI-P3</b> selon vos besoins.                                                                                                    |

|                   | • CinemaMaster                                                                                                    |
|-------------------|----------------------------------------------------------------------------------------------------|
|                   | <ul> <li>Color Enhancer : Permet d'affiner la saturation des couleurs avec une plus<br/>grande flexibilité. Il module des algorithmes de couleurs complexes pour<br/>rendre parfaitement les couleurs saturées, les dégradés fins, les teintes<br/>intermédiaires et les pigments subtils.</li> </ul>                                                                                                    |
|                   | <ul> <li>Couleur chair : Fournit un ajustement intelligent de la teinte seulement pour calibrer la couleur de la peau des gens, pas les autres couleurs de l'image. Il empêche la décoloration des tons de peau par la lumière du faisceau de projection, donnant tous les tons de la peau dans sa plus belle nuance.</li> <li>Pixel Enhancer 4K : C'est une technologie de super-résolution qui améliore radicalement le contenu Full HD en termes de couleurs, de contraste et de textures. C'est également une technologie d'amélioration de détails qui affine les détails de surface pour des images fidèles à la vie qui bondissent hors de l'écran. Les utilisateurs peuvent ajuster les niveaux de netteté et d'amélioration des détails pour un affichage optimal.</li> <li>DCTI/DLTI : Des algorithmes sophistiqués améliorent considérablement la couleur et la sortie de la lumière lors de la production des images avec des couleurs contrastées ou des niveaux claires et sombres. DCTI rehausse des</li> </ul> |
| Avance<br>(Suite) | couleurs contrastees ou des niveaux claires et sombres. DC II renausse des<br>couleurs éclatantes pour des transitions de couleurs drastiques sans<br>interférence de bruit. DLTI réduit le bruit du changement rapide de<br>luminance variée à une luminosité et un contraste optimisées. Le résultat est<br>une qualité d'image avec les plus grandes profondeur d'image et performances<br>de couleur.                                                                                                    |
|                   | • <b>Réduction du bruit</b> : Réduit le bruit électrique de l'image causé par différents lecteurs média. Plus la valeur est élevée, plus le bruit est faible.                                                                                                    |
|                   | • Brilliant Color : Cette fonction utilise un nouvel algorithme de traitement des couleurs et des améliorations au niveau du système pour permettre une luminosité plus élevée tout en offrant des couleurs plus vraies et plus éclatantes dans l'image. Elle permet une augmentation de luminosité de plus 50% dans les images en demi-teintes qui sont communes dans les scènes vidéo et naturelles, pour que le projecteur reproduise les images en couleurs réalistes et vraies. Si vous préférez des images avec cette qualité, sélectionnez Activ. Quand Désact. est sélectionné, la fonction Température des couleurs n'est pas disponible.                                                                                                    |
|                   | • Mode source lumière: Sélectionne une alimentation de source lumineuse appropriée parmi les modes fournis. Voir « Régler le Mode source lumière » à la page 44.                                                                                                    |
| Réinit. mode      | Retourne tous les ajustements que vous avez apportés au <b>Mode Image</b><br>sélectionné (y compris les modes prédéfinis, <b>Util</b> et <b>Mode Util. 2</b> ) aux valeurs par<br>défaut.                                                                                                    |
| image actuel      | I. Appuyez <b>OK</b> . Le message de confirmation est affiché.                                                                                                    |
|                   | <ol> <li>Utilisez ◄/▶ pour sélectionner Réinit. et appuyez OK. Le mode d'image<br/>actuel retourne aux réglages par défaut.</li> </ol>                                                                                                    |

# Menu AFFICHAGE

| Position<br>image        | Affiche la page de réglage de la position. Pour déplacer l'image projetée, utilisez les touches de direction. Cette fonction n'est disponible que lorsqu'un signal PC (RVB analogique) est sélectionné.                                                                                                    |  |
|--------------------------|----------------------------------------------------------------------------------------------------|--|
|                          | Cache la mauvaise qualité d'image dans les quatre coins.                                                                                                    |  |
| Réglage hors<br>balayage | Plus la valeur est importante plus grande est la partie de l'image cachée, l'écran<br>restant rempli et précis géométriquement. Régler sur 0 signifie que l'image est<br>affichée à 100%.                                                                                                    |  |
|                          | • Taille H : Règle la largeur horizontale de l'image.                                                                                                    |  |
| Réglage PC               | • Phase : Ajuste la phase de l'horloge pour réduire la distorsion de l'image.                                                                                                    |  |
|                          | <ul> <li>Auto : Ajuste la phase et la fréquence<br/>automatiquement.</li> </ul>                                                                                                    |  |
|                          | Ces fonctions ne sont disponibles que lorsque le signal PC est sélectionné.                                                                                                    |  |
|                          | Ce projecteur comporte une fonction 3D qui vous permet d'apprécier les films, les vidéos et les événements sportifs en 3D, d'une manière plus réaliste en présentant la profondeur des images. Une paire de lunettes 3D est nécessaire pour afficher les images en 3D.                                                            |  |
|                          | <ul> <li>Mode 3D : Si vous voulez que le projecteur sélectionne automatiquement un<br/>format 3D approprié lors de la détection de contenu 3D, sélectionnez Auto. Si le<br/>projecteur ne peut pas reconnaître le format 3D, appuyez ▲/▼ pour choisir un<br/>mode 3D entre Haut-bas, Trame séquentiel. et Côte à côte.</li> </ul> |  |
| 3D                       |                                                                                                    |  |
|                          | <ul> <li>Quand la fonction 3D est activée :</li> <li>Le niveau de luminosité de l'image projetée diminuera.</li> <li>Les réglages suivants ne peuvent pas être ajustés : Mode Image, Mode référence.</li> </ul>                                                                                                    |  |
|                          | • Inverser sync 3D : Lorsque vous constatez l'inversion de la profondeur de l'image, activez cette fonction pour corriger le problème.                                                                                                    |  |
|                          |                                                                                                    |  |
|                          | Ces fonctions ne sont disponibles que lorsque le signal HDMI2 ou HDMI3 est sélectionné.                                                                                                    |  |

# Menu INSTALLATION

|               | • Sol avant                                                                                                    |  |
|---------------|----------------------------------------------------------------------------------------------------|--|
|               | Sélectionnez ce positionnement lorsque le<br>projecteur est placé sur la table devant l'écran. Il<br>s'agit de l'emplacement le plus courant lorsqu'une<br>installation rapide et une bonne portabilité sont<br>souhaitées.      |  |
|               | • Plafond avant                                                                                                    |  |
| Position du   | Sélectionnez ce positionnement lorsque le<br>projecteur est fixé au plafond, à l'envers devant<br>l'écran. Procurez-vous le kit de montage au plafond<br>BenQ chez votre revendeur afin de fixer votre<br>projecteur au plafond. |  |
| projecteur    | • Plafond arr.                                                                                                    |  |
|               | Sélectionnez ce positionnement lorsque le projecteur<br>est fixé au plafond, à l'envers derrière l'écran. Cette<br>configuration nécessite un écran de rétroprojection<br>spécial ainsi que le kit de montage au plafond BenQ.   |  |
|               | • Sol arrière                                                                                                    |  |
|               | Sélectionnez ce positionnement lorsque le projecteur<br>est placé sur la table derrière l'écran. Cette<br>configuration nécessite un écran de rétroprojection<br>spécial.                                                        |  |
| Motif de test | Ajuste la taille et la mise au point de l'image et<br>vérifier que l'image projetée n'a pas de distorsion.                                                                                                    |  |
|               |                                                                                                    |  |

|                      |                                                                                                    | <b>A</b>                                                                                                    |  |
|----------------------|----------------------------------------------------------------------------------------------------|----------------------------------------------------------------------------------------------------|--|
|                      | Plusieurs options permettent de définir le format de l'im source de signal d'entrée.                                                                                                    | age en fonction de votre                                                                                                    |  |
|                      | • <b>Auto</b> : Met une image à l'échelle proportionnellement<br>pour qu'elle soit adaptée à la résolution native dans sa<br>largeur horizontale ou verticale.                                                                                                    | ○         ○         ○         ○         ○         ○         ○         ○         ○         ○         ○         ○         ○         ○         ○         ○         ○         ○         ○         ○         ○         ○         ○         ○         ○         ○         ○         ○         ○         ○         ○         ○         ○         ○         ○         ○         ○         ○         ○         ○         ○         ○         ○         ○         ○         ○         ○         ○         ○         ○         ○         ○         ○         ○         ○         ○         ○         ○         ○         ○         ○         ○         ○         ○         ○         ○         ○         ○         ○         ○         ○         ○         ○         ○         ○         ○         ○         ○         ○         ○         ○         ○         ○         ○         ○         ○         ○         ○         ○         ○         ○         ○         ○         ○         ○         ○         ○         ○         ○         ○         ○         ○         ○         ○         ○         ○         ○                                                                                                            |  |
|                      | • <b>Réel</b> : Projette une image selon sa résolution d'origine<br>et la redimensionne pour être adaptée à la zone<br>d'affichage. Pour les signaux d'entrée avec de plus<br>faibles résolutions, l'image projetée sera affichée dans<br>sa taille originale.      | $\begin{bmatrix} \circ & \circ \\ \circ & \circ \\ \bullet & \bullet \\ \end{bmatrix} \rightarrow \begin{bmatrix} \circ & \circ \\ \circ & \circ \\ \circ & \circ \\ \bullet & \circ \\ \bullet & \bullet \\ \bullet & \circ \\ \bullet & \circ \\ \bullet & $ |  |
|                      | <ul> <li>4:3 : Met une image à l'échelle afin qu'elle s'affiche au centre de l'écran en respectant un format 4:3.</li> </ul>                                                                                                    | Image 16:9                                                                                                    |  |
| Down out 11/1        | <ul> <li>16:9 : Met une image à l'échelle afin qu'elle s'affiche au<br/>centre de l'écran en respectant un format 16:9.</li> </ul>                                                                                                    | ○         ○         ○         ○         ○         ○         ○         ○         ○         ○         ○         ○         ○         ○         ○         ○         ○         ○         ○         ○         ○         ○         ○         ○         ○         ○         ○         ○         ○         ○         ○         ○         ○         ○         ○         ○         ○         ○         ○         ○         ○         ○         ○         ○         ○         ○         ○         ○         ○         ○         ○         ○         ○         ○         ○         ○         ○         ○         ○         ○         ○         ○         ○         ○         ○         ○         ○         ○         ○         ○         ○         ○         ○         ○         ○         ○         ○         ○         ○         ○         ○         ○         ○         ○         ○         ○         ○         ○         ○         ○         ○         ○         ○         ○         ○         ○         ○         ○         ○         ○         ○         ○         ○         ○         ○         ○         ○                                                                                                            |  |
| Kapport H/L          | <ul> <li>I6:10 : Met une image à l'échelle afin qu'elle s'affiche<br/>au centre de l'écran en respectant un format de 16:10.</li> </ul>                                                                                                    | ○         ○         ○         ○         ○         ○         ○         ○         ○         ○         ○         ○         ○         ○         ○         ○         ○         ○         ○         ○         ○         ○         ○         ○         ○         ○         ○         ○         ○         ○         ○         ○         ○         ○         ○         ○         ○         ○         ○         ○         ○         ○         ○         ○         ○         ○         ○         ○         ○         ○         ○         ○         ○         ○         ○         ○         ○         ○         ○         ○         ○         ○         ○         ○         ○         ○         ○         ○         ○         ○         ○         ○         ○         ○         ○         ○         ○         ○         ○         ○         ○         ○         ○         ○         ○         ○         ○         ○         ○         ○         ○         ○         ○         ○         ○         ○         ○         ○         ○         ○         ○         ○         ○         ○         ○         ○         ○                                                                                                            |  |
|                      | • 2,4:1 : Met une image à l'échelle afin qu'elle s'affiche au centre de l'écran en respectant un format 2,4:1.                                                                                                    | ○         ○         ○         ○         ○         ○         ○         ○         ○         ○         ○         ○         ○         ○         ○         ○         ○         ○         ○         ○         ○         ○         ○         ○         ○         ○         ○         ○         ○         ○         ○         ○         ○         ○         ○         ○         ○         ○         ○         ○         ○         ○         ○         ○         ○         ○         ○         ○         ○         ○         ○         ○         ○         ○         ○         ○         ○         ○         ○         ○         ○         ○         ○         ○         ○         ○         ○         ○         ○         ○         ○         ○         ○         ○         ○         ○         ○         ○         ○         ○         ○         ○         ○         ○         ○         ○         ○         ○         ○         ○         ○         ○         ○         ○         ○         ○         ○         ○         ○         ○         ○         ○         ○         ○         ○         ○         ○                                                                                                            |  |
|                      | • Anamorphique 2,4:1 : Étire verticalement une image<br>pour l'adapter à l'objectif anamorphique. Il conserve la<br>résolution native dans sa largeur horizontale et<br>redimensionne la résolution dans sa hauteur verticale à<br>1,32 fois de l'image originale.  | 0     0     0     0       Image 2,4:1     0     0     0                                                                                                    |  |
|                      | • Anamorphique 16:9 : Étire horizontalement une<br>image pour l'adapter à l'objectif anamorphique. Il<br>conserve la résolution native dans sa hauteur verticale<br>et redimensionne la résolution dans sa largeur<br>horizontale à 0,75 fois de l'image originale. | ○         ○         ○         ○         ○         ○         ○         ○         ○         ○         ○         ○         ○         ○         ○         ○         ○         ○         ○         ○         ○         ○         ○         ○         ○         ○         ○         ○         ○         ○         ○         ○         ○         ○         ○         ○         ○         ○         ○         ○         ○         ○         ○         ○         ○         ○         ○         ○         ○         ○         ○         ○         ○         ○         ○         ○         ○         ○         ○         ○         ○         ○         ○         ○         ○         ○         ○         ○         ○         ○         ○         ○         ○         ○         ○         ○         ○         ○         ○         ○         ○         ○         ○         ○         ○         ○         ○         ○         ○         ○         ○         ○         ○         ○         ○         ○         ○         ○         ○         ○         ○         ○         ○         ○         ○         ○         ○                                                                                                            |  |
| Déclencheur<br>I 2 V | Il y a un déclencheur 12 V qui fonctionnent indépendami<br>besoins pour les scénarios d'installation.                                                                                                    | nent en fonction de vos                                                                                                    |  |
|                      | <ul> <li>Désact. : Si ceci est sélectionné, le projecteur n'enverra pas de signal<br/>électronique quand il est allumé.</li> </ul>                                                                                                    |                                                                                                    |  |
|                      | <ul> <li>Activ. : Le projecteur enverra signal électronique u<br/>allumé, un signal haut vers bas quand il est éteint.</li> </ul>                                                                                                    | ın bas à haut quand il est                                                                                                    |  |
| Voyant diode         | Sélectionne de désactiver les lumières d'avertissement à diode. Ceci afin d'éviter toute perturbation de lumière lors de l'affichage des images dans une pièce sombre.                                                                                              |                                                                                                    |  |

| Mode Haute<br>altitude        | Il est recommandé d'activer le <b>Mode Haute altitude</b> lorsque votre<br>environnement est entre 1500 m et 3000 m au-dessus du niveau de la mer, et à une<br>température ambiante entre 0°C et 30°C.                                                                                                    |
|-------------------------------|----------------------------------------------------------------------------------------------------|
|                               | Vous pouvez également sélectionner <b>Auto</b> , ce qui permet au projecteur de détecter automatiquement l'altitude et d'afficher un message de rappel vous suggérant d'ajuster le réglage si nécessaire.                                                                                                    |
|                               | Si vous sélectionnez le <b>Mode Haute altitude</b> , le niveau de bruit de fonctionnement peut être plus élevé en raison de la vitesse de ventilation nécessaire pour améliorer le système de refroidissement et les performances du projecteur.                                                                                                    |
|                               | Si vous utilisez votre projecteur dans des conditions extrêmes autres que celles<br>mentionnées ci-dessus, il est possible que celui-ci s'éteigne automatiquement afin<br>d'éviter une surchauffe. Dans ce cas, vous pouvez résoudre le problème en<br>sélectionnant le Mode Haute altitude. Cependant, il n'est pas garanti que le<br>projecteur fonctionne correctement dans tous les environnements difficiles ou<br>extrêmes. |
|                               | Définit l'ID du projecteur pour ce projecteur (entre 01 et 99). Pour activer cette fonction :                                                                                                    |
|                               | I. Définissez ID du projecteur sur Activ.                                                                                                    |
| Paramètre ID<br>du projecteur | <ol> <li>Choisissez No. ID et affectez un numéro ID pour ce projecteur en utilisant  </li> </ol>                                                                                                    |
|                               | Lorsque plusieurs projecteurs adjacents sont en opération dans le même temps, la permutation des codes ID des projecteurs peut éviter les interférences provenant d'autres télécommandes. Après que ID projecteur est défini, passez au même ID pour que la télécommande contrôle ce projecteur. Voir « Télécommande » à la page 10.                                                                                              |
| <b>Réduction</b><br>numérique | Rétrécit l'image projetée.                                                                                                    |
|                               | <ol> <li>Après l'affichage de la barre d'ajustement, appuyez plusieurs fois sur ◄/► pour<br/>rétrécir ou agrandir l'image à une taille souhaitée.</li> </ol>                                                                                                    |
|                               | 2. Appuyez <b>OK</b> pour activer la fonction de décalage numérique.                                                                                                    |
|                               | 3. Appuyez sur <b>AUTO</b> pour restaurer l'image à sa taille d'origine.                                                                                                    |

# Menu CONFIG. SYSTÈME : DE BASE

| Langue             | Définit la langue des menus à l'écran (OSD).                                           |
|--------------------|----------------------------------------------------------------------------------------|
| Couleur de<br>fond | Définit la couleur de fond pour le projecteur.                                         |
| Écran<br>d'accueil | Permet de sélectionner le logo à afficher lors de la phase de démarrage du projecteur. |

| Paramètres<br>de fonctionne-<br>ment | • Arrêt auto. : Permet au projecteur de s'éteindre automatiquement si aucun signal d'entrée n'est détecté après un certain temps pour éviter une utilisation inutile de la source lumineuse. |  |
|--------------------------------------|----------------------------------------------------------------------------------------------------|--|
|                                      | <ul> <li>Mise sous tension directe : Permet au projecteur de s'allumer<br/>automatiquement lorsqu'il est alimenté par le cordon d'alimentation.</li> </ul>                                   |  |
|                                      | • Démarrage sur signal : Définit si le projecteur est allumé directement sans                                                                                                    |  |
|                                      | appuyer <b>() ALIMENTATION</b> ou <b>II ON</b> lorsque le projecteur est en mode de veille et détecte un signal VGA.                                                                         |  |
|                                      | • Position des menus : Définit la position du menu à l'écran (OSD).                                                                                                    |  |
| Réglages des<br>menus                | <ul> <li>Durée aff. des menus : Définit le temps d'attente avant la désactivation du<br/>menu OSD lorsque vous n'actionnez aucune touche.</li> </ul>                                         |  |
|                                      | • Message de rappel : Active ou désactive les messages de rappel.                                                                                                    |  |
| Renom.source                         | Renomme la source d'entrée actuelle à votre nom souhaité.                                                                                                    |  |
|                                      | Sur la page <b>Renom.source</b> , utilisez ▲ /▼ /◀/▶ pour définir les caractères souhaités pour la source sélectionnée.                                                                      |  |
|                                      | Quand c'est fait, appuyez <b>OK</b> pour enregistrer les modifications.                                                                                                    |  |
| Source auto                          | Permet au projecteur de rechercher automatiquement un signal.                                                                                                    |  |
| Param audio                          | • Muet : Désactive temporairement le son.                                                                                                    |  |
| Faram. audio                         | • Volume : Règle le niveau sonore.                                                                                                    |  |

# Menu CONFIG. SYSTÈME : AVANCÉE

| Informations | • Minuteur source lumière : Voir « Familiarisation avec les heures de la source |
|--------------|---------------------------------------------------------------------------------|
| de source de | lumineuse » à la page 44.                                                       |
| lumière      |                                                                                 |

|                              | • Plage HDMI : Sélectionne une plage de couleurs RVB appropriée pour corriger                                                                                                    |  |
|------------------------------|----------------------------------------------------------------------------------------------------|--|
|                              | la précision des couleurs.                                                                                                    |  |
|                              | <ul> <li>Auto : Sélectionne automatiquement une plage de couleur appropriée pour<br/>le signal HDMI entrant.</li> </ul>                                                                                                    |  |
|                              | • RVB limité : Utilise la plage limitée RVB 16-235.                                                                                                    |  |
|                              | • <b>RVB complet</b> : Utilise la plage complète RVB 0-255.                                                                                                    |  |
|                              | • YUV limité : Utilise la plage limitée YUV 16-235.                                                                                                    |  |
|                              | <ul> <li>YUV complet : Utilise la plage complète YUV 0-255.</li> </ul>                                                                                                    |  |
| Paramètres<br>HDMI           | • CEC : Lorsque vous vous connectez un appareil compatible HDMI CEC à votre projecteur avec un câble HDMI, allumer l'appareil compatible HDMI CEC allume automatiquement le projecteur, tandis qu'éteindre le projecteur éteint automatiquement l'appareil compatible HDMI CEC.                                                                                          |  |
|                              | <ul> <li>Lien Allumer/Lien Éteindre : Quand vous connectez un appareil compatible<br/>HDMI CEC à votre projecteur avec un câble HDMI, vous pouvez définir le<br/>comportement de la mise sous tension/hors tension entre l'appareil et le<br/>projecteur.</li> </ul>                                                                                                    |  |
|                              | <ul> <li>Du projecteur : Quand le projecteur est allumé/éteint, l'appareil connecté<br/>sera aussi activé/arrêté.</li> </ul>                                                                                                    |  |
|                              | <ul> <li>De l'appareil : Quand l'appareil connecté est allumé/éteint, le projecteur<br/>sera aussi activé/arrêté.</li> </ul>                                                                                                    |  |
| Mot de passe                 | Voir « Utiliser la fonction de mot de passe » à la page 24.                                                                                                    |  |
|                              | Avec le verrouillage des touches de contrôle sur le projecteur et la télécommande,<br>vous pouvez éviter que les réglages de votre projecteur soient modifiés<br>accidentellement (par des enfants, par exemple). Lorsque <b>Verrouillage des</b><br><b>touches</b> est activé, aucune touche du projecteur ne fonctionnera à l'exception de<br><b>() ALIMENTATION</b> . |  |
| des touches                  | Pour déverrouiller les touches du panneau, maintenez enfoncé ▶ (la touche droite)<br>sur le projecteur ou la télécommande pendant 3 secondes.                                                                                                    |  |
|                              |                                                                                                    |  |
|                              | Si vous éteignez le projecteur sans désactiver le verrouillage des touches du panneau, celui-ci sera<br>toujours activé lors de la prochaine mise sous tension du projecteur.                                                                                                    |  |
|                              | • Réseau câblé : Voir le Guide d'utilisateur du projecteur réseau BenQ.                                                                                                    |  |
| Paramètres                   | <ul> <li>Découverte d'appareil AMX : Quand cette fonction est réglée sur Activ., le<br/>projecteur peut être détecté par le contrôleur AMX.</li> </ul>                                                                                                    |  |
| réseau                       | <ul> <li>Veille du réseau : Quand cette fonction est réglée sur Activ., le projecteur<br/>peut fournir la fonction réseau lorsqu'il est en mode veille.</li> </ul>                                                                                                    |  |
|                              | • Adresse MAC : Affiche l'adresse mac pour ce projecteur.                                                                                                    |  |
| Réglage<br>HDBaseT<br>veille | Quand cette fonction est réglée sur <b>Activ.</b> , le projecteur s'allumera<br>automatiquement lorsqu'il reçoit un signal de mise sous tension RS232 ou IR.                                                                                                    |  |
| Réglage port<br>série        | Appuyez ◀/▶ pour sélectionner le port série.                                                                                                    |  |

Rétablit les paramètres par défaut.

Rétablir tous les param.

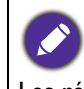

Les réglages suivants sont conservés : IMAGE, Position du projecteur, Mode Haute altitude, Réduction numérique, Minuteur source lumière, Mot de passe, Réseau câblé, Adresse MAC.

# Menu INFORMATIONS

|                        | • Source : Indique la source actuelle du signal.                                                              |
|------------------------|----------------------------------------------------------------------------------------------------|
|                        | • Mode Image : Indique le mode sélectionné dans le menu IMAGE.                                                |
|                        | • HDR : Affiche le statut HDR.                                                                                |
|                        | • Résolution : Indique la résolution native du signal d'entrée.                                               |
| État système<br>actuel | • Système de couleurs : Indique le format du système d'entrée.                                                |
|                        | • Gamme de couleurs : Affiche la gamme de couleurs.                                                           |
|                        | • Durée d'utilisation de source de lumière : Affiche le nombre d'heures d'utilisation de la source lumineuse. |
|                        | • Format 3D : Affiche le mode 3D actuel. Format 3D n'est disponible que quand 3D est activé.                  |
|                        | • Version micrologiciel : Indique la version de micrologiciel de votre projecteur.                            |
|                        | • ID du projecteur : Indique le numéro d'ID du projecteur.                                                    |
|                        | • Code de service : Indique le numéro de série du projecteur.                                                 |

# Entretien

# Entretien du projecteur

### Nettoyage de l'objectif

Nettoyez l'objectif dès que vous remarquez que sa surface est sale ou poussiéreuse. Veuillez vous assurer d'éteindre le projecteur et laissez le refroidir complètement avant de nettoyer l'objectif.

- Utilisez une bombe d'air comprimé pour ôter la poussière.
- Si l'objectif est sale, utilisez du papier pour objectif ou humidifiez un chiffon doux de produit nettoyant pour objectif et frottez légèrement la surface.
- N'utilisez jamais d'éponge abrasive, de nettoyant alcalin ou acide, de poudre à récurer ou de solvants volatils, comme alcool, benzène, diluant ou insecticide. L'utilisation de tels produits ou le contact prolongé avec des matériaux en caoutchouc ou vinyle peut endommager la surface du projecteur et la matière du boîtier.

### Nettoyage du boîtier du projecteur

Avant de nettoyer le boîtier, mettez le projecteur hors tension de la manière indiquée à « Arrêt du projecteur » à la page 26, puis débranchez le cordon d'alimentation.

- Pour ôter la poussière ou la saleté, utilisez un chiffon doux et sans peluches.
- Pour ôter les tâches tenaces, humidifiez un chiffon doux à l'aide d'eau et d'un détergent au pH neutre. Ensuite, frottez le boîtier.

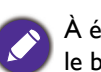

À éviter : cire, alcool, benzène, dissolvant ou tout autre détergent chimique. Ces produits pourraient endommager le boîtier.

### Entreposage du projecteur

Si vous devez entreposer votre projecteur pour une longue durée, veuillez suivre les instructions ci-dessous :

- Assurez-vous que la température et l'humidité de l'emplacement d'entreposage sont conformes aux valeurs recommandées pour l'appareil. Veuillez vous reporter à « Caractéristiques » à la page 49 ou consulter votre revendeur sur la portée.
- Rentrez les pieds de réglage.
- Retirez la pile de la télécommande.
- Placez le projecteur dans son emballage d'origine ou équivalent.

#### Transport du projecteur

Pour le transport du projecteur, il est recommandé d'utiliser l'emballage d'origine ou un emballage équivalent.

# Informations relatives à la source lumineuse

#### Familiarisation avec les heures de la source lumineuse

Lorsque le projecteur fonctionne, la durée d'utilisation de la source lumineuse (en heures) est calculée automatiquement par le compteur horaire intégré. La méthode de calcul de l'équivalent heures source lumineuse est la suivante :

Durée utilisation source lumineuse = (heures utilisées en mode **Normal**) + (heures utilisées en mode **Économique**) + (heures utilisées en mode **SmartEco**) + (heures utilisées en mode **Atténuation**) + (heures utilisées en mode **Perso**)

(Équivalent) heures source lumineuse totales =  $1,0 \times$  (heures utilisées en mode **Normal**) +  $1,0 \times$  (heures utilisées en mode **Économique**) +  $1,0 \times$  (heures utilisées en mode **SmartEco**) +  $1,0 \times$  (heures utilisées en mode **Atténuation**) +  $1,0 \times$  (heures utilisées en mode **Perso**)

Pour obtenir les informations d'heures de la source lumineuse :

- 1. Allez à CONFIG. SYSTÈME : AVANCÉE > Informations de source de lumière et appuyez OK. La page Informations de source de lumière s'affiche.
- 2. Appuyez ▼ pour sélectionner Minuteur source lumière et appuyez OK. Les Minuteur source lumière sont affichées.

Vous pouvez également obtenir les informations d'heures de la source lumineuse sur le menu **INFORMATIONS**.

#### Augmenter la durée de vie de la source lumineuse

#### • Régler le Mode source lumière

Allez à IMAGE > Avancé > Mode source lumière > Mode source lumière ou appuyez LIGHT SOURCE sur la télécommande pour sélectionner une alimentation de la source lumineuse appropriée parmi les modes fournis.

| Mode source lumière |             |
|---------------------|-------------|
| Normal              |             |
| Économique          | OK          |
| SmartEco            |             |
| Atténuation         |             |
| Perso               |             |
|                     |             |
|                     |             |
|                     | BACK) Préc. |

| Mode source<br>lumière | Description                                                                                                    |
|------------------------|----------------------------------------------------------------------------------------------------|
| Normal                 | Fournit la pleine luminosité de la source lumineuse                                                                                 |
| Économique             | Réduit la luminosité pour prolonger la durée de vie de la source lumineuse et réduit le bruit<br>du ventilateur                     |
| SmartEco               | Règle l'alimentation de la source lumineuse automatiquement en fonction du niveau de<br>luminosité du contenu                       |
| Atténuation            | Améliore la luminosité pour offrir une plus longue durée de vie de la source lumineuse                                              |
| Perso                  | Affiche la barre de réglage de la luminosité de la source lumineuse afin que vous puissiez<br>ajuster le réglage à votre convenance |

#### • Régler Alim. auto. désact.

Cette fonction permet au projecteur de s'éteindre automatiquement si aucun signal d'entrée n'est détecté après un certain temps pour éviter une utilisation inutile de la source lumineuse.

# Pour définir Alim. auto. désact., allez à CONFIG. SYSTÈME : DE BASE > Paramètres de fonctionnement > Arrêt auto. et appuyez ◄/►.

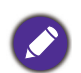

• La luminosité apparente de l'image projetée varie selon l'éclairage ambiant et les réglages de contraste/luminosité du signal sélectionné. Elle est proportionnelle à la distance de projection.

• La luminosité de la source lumineuse décroît avec le temps et varie en fonction des fabricants. Ce phénomène est normal et attendu.

# Voyants LED

| Lumière                   |                                   |            | État at description                                                                                |  |  |  |  |  |
|---------------------------|-----------------------------------|------------|----------------------------------------------------------------------------------------------------|--|--|--|--|--|
| POWER                     | TEMP                              | LIGHT      | Etat et description                                                                                |  |  |  |  |  |
| Événements - alimentation |                                   |            |                                                                                                    |  |  |  |  |  |
|                           | 0                                 | 0          | Mode veille                                                                                        |  |  |  |  |  |
| ۲                         | 0                                 | 0          | Mise en marche                                                                                     |  |  |  |  |  |
|                           | 0                                 | 0          | Fonctionnement normal                                                                              |  |  |  |  |  |
| ۲                         | 0                                 | 0          | Refroidissement de mise hors tension normale                                                       |  |  |  |  |  |
| ۲                         |                                   | •          | Téléchargement                                                                                     |  |  |  |  |  |
|                           | 0                                 |            | Échec du démarrage du disque chromatique                                                           |  |  |  |  |  |
|                           | 0                                 | ۲          | Échec du démarrage du disque phosphore                                                             |  |  |  |  |  |
|                           | 0                                 |            | Échec de réinitialisation de l'interpolateur                                                       |  |  |  |  |  |
|                           | 0                                 | 0          | Déverminage ACTIVÉ                                                                                 |  |  |  |  |  |
|                           |                                   |            | Déverminage DÉSACTIVÉ                                                                              |  |  |  |  |  |
|                           | Événements de la source lumineuse |            |                                                                                                    |  |  |  |  |  |
|                           | 0                                 | $\bigcirc$ | Vie de la source lumineuse dépassée                                                                |  |  |  |  |  |
| 0                         | 0                                 |            | Erreur de source lumineuse en fonctionnement normal                                                |  |  |  |  |  |
| 0                         | 0                                 | •          | La source lumineuse n'est pas allumée                                                              |  |  |  |  |  |
|                           |                                   |            | Événements thermiques                                                                              |  |  |  |  |  |
|                           |                                   | 0          | Erreur de ventilateur I (la vitesse effective du ventilateur est en dehors de la vitesse désirée)  |  |  |  |  |  |
|                           | ۲                                 | 0          | Erreur de ventilateur 2 (la vitesse effective du ventilateur est en dehors de la vitesse désirée)  |  |  |  |  |  |
|                           |                                   | 0          | Erreur de ventilateur 3 (la vitesse effective du ventilateur est en dehors de la vitesse désirée)  |  |  |  |  |  |
|                           | ۲                                 | 0          | Erreur de ventilateur 4 (la vitesse effective du ventilateur est en dehors de la vitesse désirée)  |  |  |  |  |  |
| ٠                         |                                   | 0          | Erreur de ventilateur 5 (la vitesse effective du ventilateur est en dehors de la vitesse désirée)  |  |  |  |  |  |
| ٠                         | ٠                                 | 0          | Erreur de ventilateur 6 (la vitesse effective du ventilateur est en dehors de la vitesse désirée)  |  |  |  |  |  |
| ٠                         |                                   | 0          | Erreur de ventilateur 7 (la vitesse effective du ventilateur est en dehors de la vitesse désirée)  |  |  |  |  |  |
| ٠                         | ۲                                 | 0          | Erreur de ventilateur 8 (la vitesse effective du ventilateur est en dehors de la vitesse désirée)  |  |  |  |  |  |
|                           | •                                 | 0          | Erreur de ventilateur 9 (la vitesse effective du ventilateur est en dehors de la vitesse désirée)  |  |  |  |  |  |
|                           | ۲                                 | 0          | Erreur de ventilateur 10 (la vitesse effective du ventilateur est en dehors de la vitesse désirée) |  |  |  |  |  |
|                           |                                   | 0          | Erreur de température I (température au-dessus de la limite)                                       |  |  |  |  |  |
|                           | ۲                                 | 0          | Erreur de connexion IC thermique #1 I2C                                                            |  |  |  |  |  |
| ۲                         |                                   | 0          | Erreur de température 2 (température au-dessus de la limite)                                       |  |  |  |  |  |

| ۲ | ۲ | 0 | Erreur de connexion IC thermique #1 I2C                  |
|---|---|---|----------------------------------------------------------|
|   |   |   | Le liquide dans le refroidisseur liquide est insuffisant |

| О:      | 🔵 : Orange allumé     | 🔵 : Vert allumé     | 🛑 : Rouge allumé     |  |
|---------|-----------------------|---------------------|----------------------|--|
| Désact. | 븢 : Orange clignotant | 🛑 : Vert clignotant | 🛑 : Rouge clignotant |  |

# Dépannage

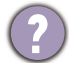

### Le projecteur ne s'allume pas.

| Origine                                                                                   | Solution                                                                                                    |
|-------------------------------------------------------------------------------------------|----------------------------------------------------------------------------------------------------|
| Le cordon d'alimentation n'alimente pas l'appareil<br>en électricité.                     | Insérez le cordon d'alimentation dans la prise d'alimentation<br>CA située à l'arrière du projecteur et branchez-le sur la<br>prise secteur. Si la prise secteur est dotée d'un interrupteur,<br>assurez-vous que celui-ci est activé. |
| Nouvelle tentative de mise sous tension du projecteur durant la phase de refroidissement. | Attendez que la phase de refroidissement soit terminée.                                                                                                    |

#### Pas d'image

| Origine                                                                        | Solution                                                                        |
|--------------------------------------------------------------------------------|---------------------------------------------------------------------------------|
| La source vidéo n'est pas allumée ou est mal connectée.                        | Allumez la source vidéo et vérifiez si le câble de signal est<br>bien connecté. |
| Le projecteur n'est pas connecté correctement à l'appareil de signal d'entrée. | Vérifiez la connexion.                                                          |
| Le signal d'entrée n'a pas été sélectionné correctement.                       | Sélectionnez le bon signal d'entrée à l'aide de la touche <b>SOURCE</b> .       |
| Le couvercle de l'objectif est toujours fermé.                                 | Ouvrez le capuchon de l'objectif.                                               |

#### Image brouillée

| Origine                                                       | Solution                                                                                     |
|---------------------------------------------------------------|----------------------------------------------------------------------------------------------|
| L'objectif de projection n'est pas correctement réglé.        | Réglez la mise au point de l'objectif à l'aide de la molette correspondante.                 |
| Le projecteur et l'écran ne sont pas alignés<br>correctement. | Ajustez l'angle de projection, l'orientation, et si nécessaire,<br>la hauteur du projecteur. |
| Le couvercle de l'objectif est toujours fermé.                | Ouvrez le capuchon de l'objectif.                                                            |

### La télécommande ne fonctionne pas.

| Origine                                                    | Solution                                                 |
|------------------------------------------------------------|----------------------------------------------------------|
| Les piles sont usées.                                      | Remplacez les deux piles avec de nouvelles piles.        |
| ll y a un obstacle entre la télécommande et<br>l'appareil. | Retirez l'obstacle.                                      |
| Vous vous tenez trop loin du projecteur.                   | Tenez-vous à moins de 8 mètres (26 pieds) du projecteur. |

#### (?) Le mot de passe est incorrect.

| Origine                                    | Solution                                                   |
|--------------------------------------------|------------------------------------------------------------|
| Vous ne vous souvenez pas du mot de passe. | Voir « Procédure de rappel de mot de passe » à la page 24. |

# Caractéristiques

# Caractéristiques du projecteur

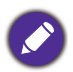

Toutes les caractéristiques peuvent être modifiées sans notification préalable.

#### **Caractéristiques optiques**

Résolution 2716 (H) x 1528 (V) Native 4K UHD 3840 x 2160 à l'écran

Système d'affichage DMD 1 puce Objectif F = 2,13 à 2,38, f = 20,58 à 30,30 mm

Plage de mise au point claire 2,89–6,09 m à Large,

4,25–8,96 m à Télé

Source lumineuse Diode du laser

#### Caractéristiques électriques

Alimentation 100 à 240 V CA, 7,8 A, 50 à 60 Hz (Automatique)

Consommation 690 W (max); < 0,5 W (veille); < 2 W (quand la fonction Réseau dans les Paramètres de veille est activée)

#### Caractéristiques mécaniques

Poids 20,1 <u>+</u> 0,2 kg

#### Prises de sortie

Sortie RVB 1 D-Sub à 15 broches (femelle) 1 sortie HDMI

1 sortie de signal audio

#### Commande

Contrôle série RS-232 1 à 9 broches

Contrôle réseau 1 RJ45

2 récepteurs IR

1 télécommande filaire

1 alimentation du déclencheur 12 V (12 V/0,5 A)

#### Prises d'entrée

Entrée ordinateur Entrée RVB 1 D-Sub à 15 broches (femelle) Entrée signal vidéo Numérique HDMI (2.2a) x 1 ; HDMI (HDCP 1.4) x 2 USB

1 mini Type ; 1 alimentation 5 V/2 A de type A 1 HDBaseT RX

#### **Caractéristiques environnementales**

Température de fonctionnement 0°C à 40°C, au niveau de la mer

Humidité relative en fonctionnement 10% à 90% (sans condensation)

Altitude de fonctionnement 0 à 1499 m à 0°C à 35°C 1500 à 3000 m à 0°C à 30°C (avec Mode Haute altitude activé)

Température de stockage -20°C à 60°C, au niveau de la mer

Humidité de stockage 10% à 90% RH (sans condensation)

Altitude de stockage 30°C à 0~12.200 m au-dessus du niveau de la mer

Transport

Un emballage original ou équivalent est recommandé

Réparation

Veuillez visiter le site Web ci-dessous et choisissez votre pays pour trouver votre fenêtre de contact du service. http://www.benq.com/welcome

# **Dimensions**

470,7 mm (L) x 224,9 mm (H) x 564,7 mm (P)

Unité : mm

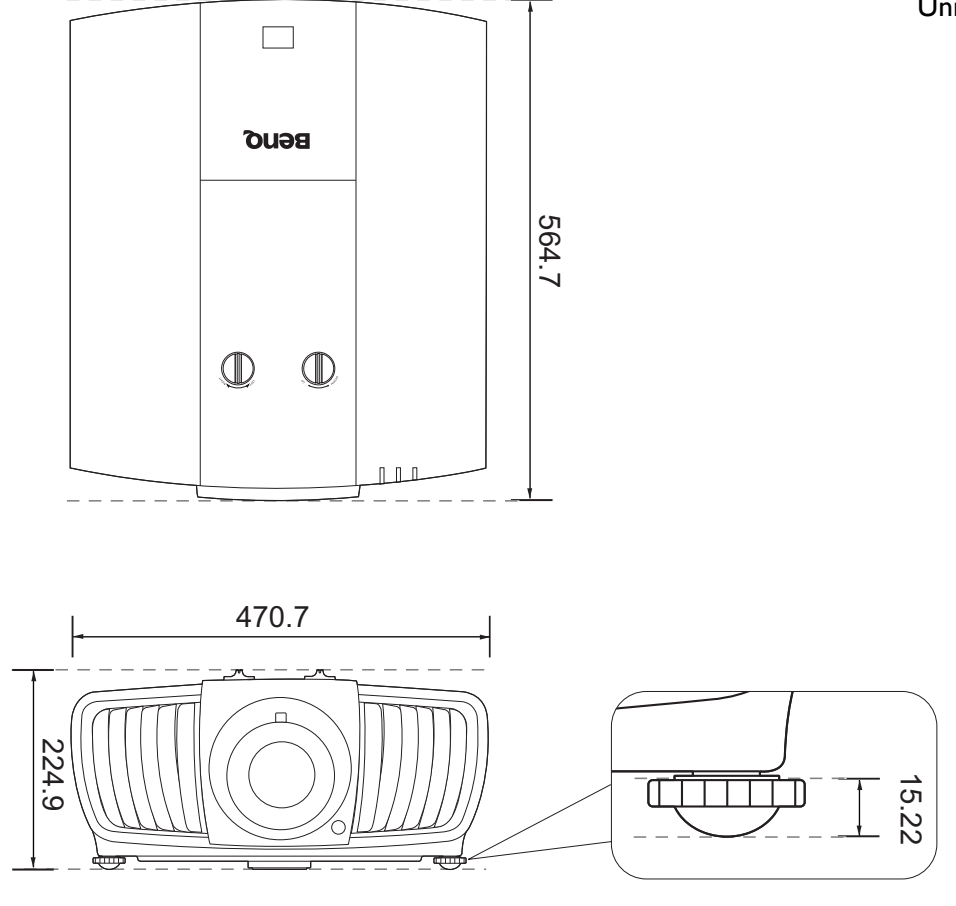

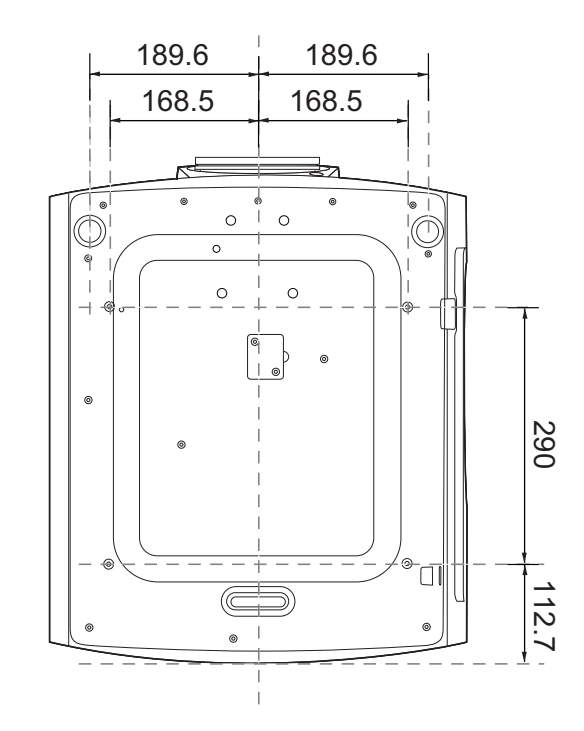

# Diagramme de configuration de montage au plafond

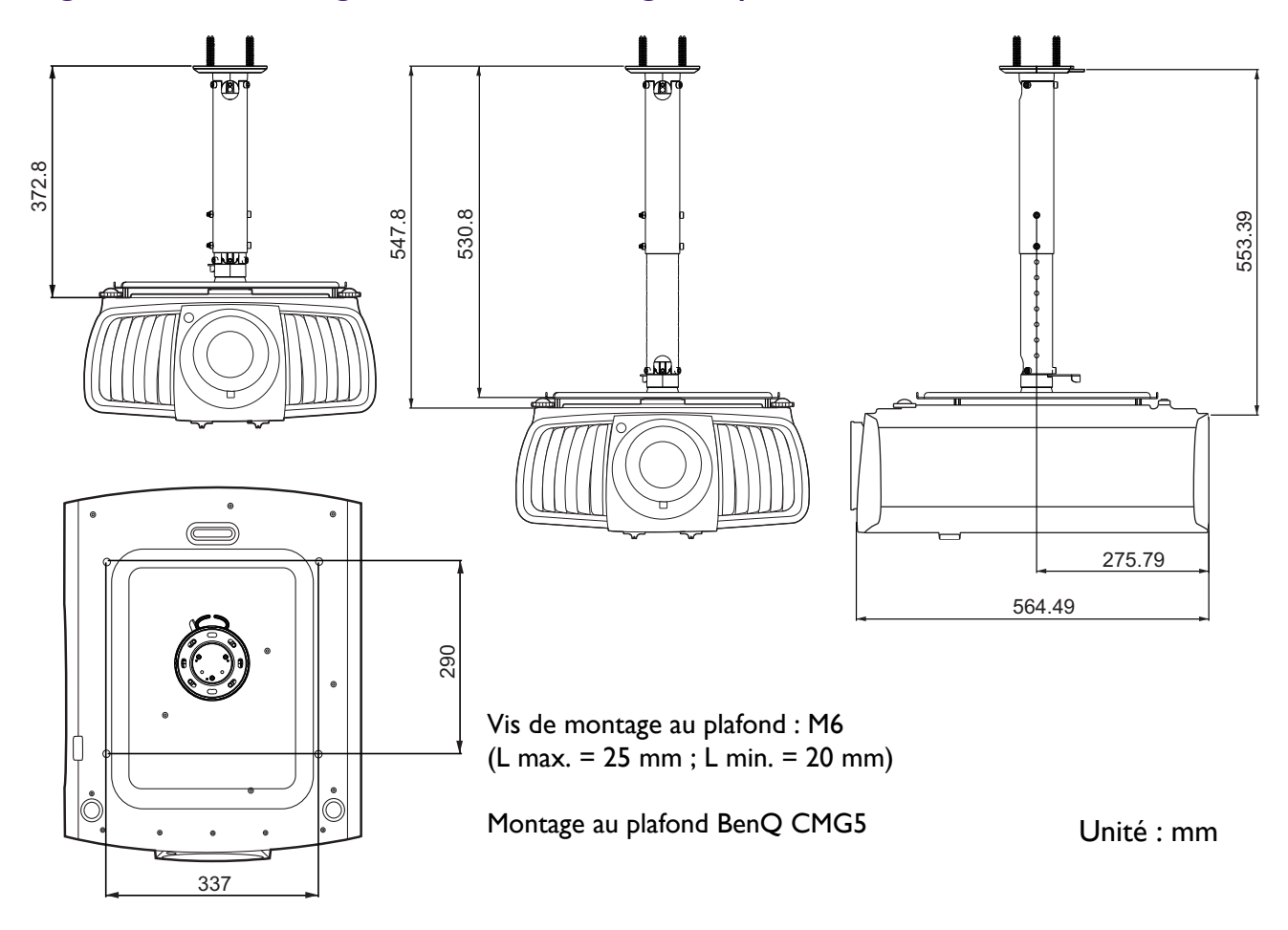

# Fréquences de fonctionnement

### Fréquences de fonctionnement pour l'entrée PC

|                    |                            | Fréquence      | Fréquence         | Fréquence des |
|--------------------|----------------------------|----------------|-------------------|---------------|
| Résolution         | Mode                       | verticale (Hz) | horizontale (kHz) | pixels        |
|                    |                            |                |                   | (MHz)         |
| 720 x 400          | 720 x 400_70               | 70,087         | 31,469            | 28,3221       |
|                    | VGA_60                     | 59,940         | 31,469            | 25,175        |
| 640 x 480          | VGA_72                     | 72,809         | 37,861            | 31,500        |
| 010 x 100          | VGA_75                     | 75,000         | 37,500            | 31,500        |
|                    | VGA_85                     | 85,008         | 43,269            | 36,000        |
|                    | SVGA_60                    | 60,317         | 37,879            | 40,000        |
|                    | SVGA_72                    | 72,188         | 48,077            | 50,000        |
| 800 x 600          | SVGA_75                    | 75,000         | 46,875            | 49,500        |
|                    | SVGA_85                    | 85,061         | 53,674            | 56,250        |
|                    | SVGA_120 (Reduce Blanking) | 119,854        | 77,425            | 83,000        |
|                    | XGA_60                     | 60,004         | 48,363            | 65,000        |
|                    | XGA_70                     | 70,069         | 56,476            | 75,000        |
| 1024 x 768         | XGA_75                     | 75,029         | 60,023            | 78,750        |
|                    | XGA_85                     | 84,997         | 68,667            | 94,500        |
|                    | XGA_120 (Reduce Blanking)  | 119,989        | 97,551            | 115,5         |
| 1152 x 864         | 1152 x 864_75              | 75             | 67,5              | 108           |
| 1024 x 576         | BenQ Notebook_timing       | 60,0           | 35,820            | 46,966        |
| 1024 x 600         | BenQ Notebook_timing       | 64,995         | 41,467            | 51,419        |
| 1280 x 720         | 1280 x 720_60              | 60             | 45,000            | 74,250        |
| 1280 x 768         | 1280 x 768_60              | 59,87          | 47,776            | 79,5          |
|                    | WXGA_60                    | 59,810         | 49,702            | 83,500        |
| 1200 v 000         | WXGA_75                    | 74,934         | 62,795            | 106,500       |
| 1200 x 000         | WXGA_85                    | 84,880         | 71,554            | 122,500       |
|                    | WXGA_120 (Reduce Blanking) | 119,909        | 101,563           | 146,25        |
|                    | SXGA_60                    | 60,020         | 63,981            | 108,000       |
| 1280 x 1024        | SXGA_75                    | 75,025         | 79,976            | 135,000       |
|                    | SXGA_85                    | 85,024         | 91,146            | 157,500       |
| 1290 v 060         | 1280 x 960_60              | 60,000         | 60,000            | 108,000       |
| 1200 x 900         | 1280 x 960_85              | 85,002         | 85,938            | 148,500       |
| 1360 x 768         | 1360 x 768_60              | 60,015         | 47,712            | 85,5          |
| 1440 x 900         | WXGA+_60                   | 59,887         | 55,935            | 106,500       |
| 1400 x 1050        | 1360 x 768                 | 1360 x 768_60  | 65,317            | 121,750       |
| 1600 x 1200        | UXGA                       | 60,000         | 75,000            | 162,000       |
| 1680 x 1050        | 1680 x 1050_60             | 59,954         | 65,290            | 146,250       |
| 640 x 480 à 67 Hz  | MAC13                      | 66,667         | 35,000            | 30,240        |
| 832 x 624 à 75 Hz  | MAC16                      | 74,546         | 49,722            | 57,280        |
| 1024 x 768 à 75 Hz | MAC19                      | 74,93          | 60,241            | 80,000        |
| 1152 x 870 à 75 Hz | MAC21                      | 75,060         | 68,680            | 100,000       |

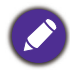

Les paramétrages présentés ci-dessus peuvent ne pas être pris en charge du fait de limites du fichier EDID et de la carte graphique VGA. Il est possible que certaines fréquences ne puissent pas être choisies.

# Fréquences de fonctionnement pour l'entrée HDMI (HDCP)

• Fréquences PC

|                     |                                     | Fréquence         | Fréquence            | Fréquence           | Mode 3D              |                |                |
|---------------------|-------------------------------------|-------------------|----------------------|---------------------|----------------------|----------------|----------------|
| Résolution          | Mode                                | verticale<br>(Hz) | horizontale<br>(kHz) | des pixels<br>(MHz) | Trame<br>séquentiel. | Haut-bas       | Côte à côte    |
|                     | VGA 60                              | 59,940            | 31,469               | 25,175              | •                    | Pris en charge | Pris en charge |
| C40 x 400           | VGA 72                              | 72,809            | 37,861               | 31,500              |                      | <b>v</b>       |                |
| 640 X 480           | VGA 75                              | 75,000            | 37,500               | 31,500              |                      |                |                |
|                     | VGA_85                              | 85,008            | 43,269               | 36,000              |                      |                |                |
| 720 x 400           | 720 x 400_70                        | 70,087            | 31,469               | 28,3221             |                      |                |                |
|                     | SVGA_60                             | 60,317            | 37,879               | 40,000              |                      | Pris en charge | Pris en charge |
|                     | SVGA_72                             | 72,188            | 48,077               | 50,000              |                      |                |                |
| 800 x 600           | SVGA_75                             | 75,000            | 46,875               | 49,500              |                      |                |                |
| 000 X 000           | SVGA_85                             | 85,061            | 53,674               | 56,250              |                      |                |                |
|                     | SVGA_120<br>(Reduce Blanking)       | 119,854           | 77,425               | 83,000              |                      |                |                |
|                     | XGA 60                              | 60,004            | 48,363               | 65,000              |                      | Pris en charge | Pris en charge |
|                     | XGA 70                              | 70,069            | 56,476               | 75,000              |                      | 5              | 5              |
| 4004 700            | XGA 75                              | 75,029            | 60,023               | 78,750              |                      |                |                |
| 1024 x 768          | XGA 85                              | 84,997            | 68,667               | 94,500              |                      |                |                |
|                     | XGA_120 (Reduce                     | 119,989           | 97,551               | 115,5               | Pris en              |                |                |
| 1152 x 864          | 1152 v 864 75                       | 75.00             | 67 500               | 108 000             | charge               |                |                |
| 1132 × 004          | BenO Notebook                       | 73,00             | 07,500               | 100,000             |                      |                |                |
| 1024 x 576          | Timing                              | 60,00             | 35,820               | 46,996              |                      |                |                |
| 1024 x 600          | BenQ Notebook<br>Timing             | 64,995            | 41,467               | 51,419              |                      |                |                |
| 1280 x 720          | 1280 x 720_60                       | 60                | 45,000               | 74,250              |                      | Pris en charge | Pris en charge |
| 1280 x 768          | 1280 x 768_60                       | 59,870            | 47,776               | 79,5                |                      | Pris en charge | Pris en charge |
|                     | WXGA_60                             | 59,810            | 49,702               | 83,500              |                      | Pris en charge | Pris en charge |
|                     | WXGA_75                             | 74,934            | 62,795               | 106,500             |                      |                |                |
| 1280 x 800          | WXGA_85                             | 84,880            | 71,554               | 122,500             |                      |                |                |
|                     | WXGA_120<br>(Reduce Blanking)       | 119,909           | 101,563              | 146,25              |                      |                |                |
| 1000 × 1004         | SXGA_60                             | 60,020            | 63,981               | 108,000             |                      | Pris en charge | Pris en charge |
| 1280 X 1024         | SXGA 75                             | 75,025            | 79,976               | 135,000             |                      | <b>v</b>       | <b>.</b>       |
| 1090 v 060          | 1280 x 960_60                       | 60,000            | 60,000               | 108                 |                      | Pris en charge | Pris en charge |
| 1280 X 960          | 1280 x 960_85                       | 85,002            | 85,938               | 148,500             |                      |                | -              |
| 1360 x 768          | 1360 x 768_60                       | 60,015            | 47,712               | 85,500              |                      | Pris en charge | Pris en charge |
| 1440 x 900          | WXGA+_60                            | 59,887            | 55,935               | 106,500             |                      | Pris en charge | Pris en charge |
| 1400 x 1050         | SXGA+_60                            | 59,978            | 65,317               | 121,750             |                      | Pris en charge | Pris en charge |
| 1680 x 1050         | 1680 x 1050_60                      | 59,954            | 65,290               | 146,250             |                      | Pris en charge | Pris en charge |
| 640 x 480 à 67 Hz   | MAC13                               | 66,667            | 35,000               | 30,240              |                      |                |                |
| 832 x 624 à 75 Hz   | MAC16                               | 74,546            | 49,722               | 57,280              |                      |                |                |
| 1024 x 768 à 75 Hz  | MAC19                               | 75,020            | 60,241               | 80,000              |                      |                |                |
| 1152 x 870 à 75 Hz  | MAC21                               | 75,06             | 68,68                | 100,00              |                      |                |                |
| 1920 x 1080 à 60 Hz | 1920 x 1080_60                      | 60                | 67,5                 | 148,5               |                      | Pris en charge | Pris en charge |
| 1920 x 1200 à 60 Hz | 1920 x 1200_60<br>(Reduce Blanking) | 59,950            | 74,038               | 154,0000            |                      | Pris en charge | Pris en charge |
| 1000 × 1000 ()/ECA) | 1920 x 1080_60                      | E0.000            | 07.450               | 470                 |                      |                |                |
| 1920 X 1080 (VESA)  | auditorium)                         | 59,963            | 07,158               | 173                 |                      |                |                |
| 1020 v 1080 à       | 1920 x 1080_120                     |                   |                      |                     |                      |                |                |
| 1920 X 1000 a       | (seulement via                      | 120,000           | 135,000              | 297                 |                      |                |                |
| 120112              | HDMI 2.0)                           |                   |                      |                     |                      |                |                |
| 3840 v 2160         | 3840 x 2160_30                      | 30                | 67 5                 | 207                 |                      |                |                |
| JUHU X 2 100        | pour modèle 4K2K                    | 50                | 07,0                 | 231                 |                      |                |                |
|                     | 3840 x 2160_60                      |                   |                      |                     |                      |                |                |
| 3840 x 2160         | pour modèle 4K2K                    | 60                | 135                  | 594                 |                      |                |                |
| 0010 / 2100         | (seulement via                      |                   | 100                  | 004                 |                      |                |                |
|                     | HDMI 2.0)                           |                   |                      |                     |                      |                |                |

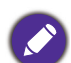

Les paramétrages présentés ci-dessus peuvent ne pas être pris en charge du fait de limites du fichier EDID et de la carte graphique VGA. Il est possible que certaines fréquences ne puissent pas être choisies.

#### • Fréquences vidéo

|           |                                         | Fréquence         | Fréquence            | Fréquence           |                | Mode 3D        |                |
|-----------|-----------------------------------------|-------------------|----------------------|---------------------|----------------|----------------|----------------|
| Fréquence | Résolution                              | verticale<br>(Hz) | horizontale<br>(kHz) | des pixels<br>(MHz) | Combi<br>trame | Haut-bas       | Côte à côte    |
| 480i      | 720(1440) x 480                         | 59,94             | 15,73                | 27                  |                |                |                |
| 480p      | 720 x 480                               | 59,94             | 31,47                | 27                  |                |                |                |
| 576i      | 720(1440) x 576                         | 50                | 15,63                | 27                  |                |                |                |
| 576p      | 720 x 576                               | 50                | 31,25                | 27                  |                |                |                |
| 720/50p   | 1280 x 720                              | 50                | 37,5                 | 74,25               | Pris en charge | Pris en charge | Pris en charge |
| 720/60p   | 1280 x 720                              | 60                | 45,00                | 74,25               | Pris en charge | Pris en charge | Pris en charge |
| 1080/24P  | 1920 x 1080                             | 24                | 27                   | 74,25               | Pris en charge | Pris en charge |                |
| 1080/25P  | 1920 x 1080                             | 25                | 28,13                | 74,25               |                |                |                |
| 1080/30P  | 1920 x 1080                             | 30                | 33,75                | 74,25               |                |                |                |
| 1080/50i  | 1920 x 1080                             | 50                | 28,13                | 74,25               |                |                | Pris en charge |
| 1080/60i  | 1920 x 1080                             | 60                | 33,75                | 74,25               |                |                | Pris en charge |
| 1080/50P  | 1920 x 1080                             | 50                | 56,25                | 148,5               |                | Pris en charge | Pris en charge |
| 1080/60P  | 1920 x 1080                             | 60                | 67,5                 | 148,5               |                | Pris en charge | Pris en charge |
| 2160/24P  | 3840 x 2160 (seulement<br>via HDMI 2.0) | 24                | 54                   | 297                 |                |                |                |
| 2160/25P  | 3840 x 2160 (seulement<br>via HDMI 2.0) | 25                | 56,25                | 297                 |                |                |                |
| 2160/30P  | 3840 x 2160 (seulement<br>via HDMI 2.0) | 30                | 67,5                 | 297                 |                |                |                |
| 2160/50P  | 3840 x 2160 (seulement<br>via HDMI 2.0) | 50                | 112,5                | 594                 |                |                |                |
| 2160/60P  | 3840 x 2160 (seulement<br>via HDMI 2.0) | 60                | 135                  | 594                 |                |                |                |

## Fréquences de fonctionnement pour l'entrée HDBaseT

| Type de câble | Plage du câble | Taux de pixel | Prise en charge du format HDMI |                         |
|---------------|----------------|---------------|--------------------------------|-------------------------|
|               |                | <=225MHz      | 640x480p/60Hz 4:3              | 24 bits 30 bits 36 bits |
|               |                |               | 720x480p/60Hz 4:3              | 24 bits 30 bits 36 bits |
|               |                |               | 720x480p/60Hz 16:9             | 24 bits 30 bits 36 bits |
|               |                |               | 1280x720p/60Hz 16:9            | 24 bits 30 bits 36 bits |
|               |                |               | 1920x1080i/60Hz 16:9           | 24 bits 30 bits 36 bits |
| CAT 5E/CAT 6A | 100m           |               | 1440x480i/60Hz 4:3             | 24 bits 30 bits 36 bits |
|               |                |               | 1920x1080p/60Hz 16:9           | 24 bits 30 bits 36 bits |
|               |                |               | 720x576p/50Hz 4:3              | 24 bits 30 bits 36 bits |
|               |                |               | 1280x720p/50Hz 16:9            | 24 bits 30 bits 36 bits |
|               |                |               | 1920x1080i/50Hz 16:9           | 24 bits 30 bits 36 bits |
|               |                |               | 1440x576i/50Hz 4:3             | 24 bits 30 bits 36 bits |
|               |                |               | 1920x1080p/50Hz 16:9           | 24 bits 30 bits 36 bits |
| CAT 5E        | 50m            | >225MHz       | 4kx2k 30Hz                     | 24 bits                 |
| CAT 5E        | 50m            | >225MHz       | 4kx2k 60Hz YCbCr 4:2:0         | 24 bits                 |
| CAT 5E        | 70m            | >225MHz       | 4kx2k 30Hz                     | 24 bits                 |
| CAT 6A        | 100m           | >225MHz       | 4kx2k 30Hz                     | 24 bits                 |

#### • Fréquences PC

| Pécalution          | Mada                                 | Fréquence      | Fréquence         | Fréquence des |
|---------------------|--------------------------------------|----------------|-------------------|---------------|
| Resolution          | Mode                                 | verticale (Hz) | horizontale (kHz) | pixels (MHz)  |
|                     | VGA_60                               | 59,940         | 31,469            | 25,175        |
| 640 x 480           | VGA_72                               | 72,809         | 37,861            | 31,500        |
|                     | VGA_75                               | 75,000         | 37,500            | 31,500        |
|                     | VGA_85                               | 85,008         | 43,269            | 36,000        |
| 720 x 400           | 720 x 400_70                         | 70,087         | 31,469            | 28,3221       |
|                     | SVGA_60                              | 60,317         | 37,879            | 40,000        |
|                     | SVGA_72                              | 72,188         | 48,077            | 50,000        |
| 800 x 600           | SVGA_75                              | 75,000         | 46,875            | 49,500        |
|                     | SVGA_85                              | 85,061         | 53,674            | 56,250        |
|                     | SVGA_120 (Reduce Blanking)           | 119,854        | 77,425            | 83,000        |
|                     | XGA 60                               | 60,004         | 48,363            | 65,000        |
|                     | XGA_70                               | 70,069         | 56,476            | 75,000        |
| 1024 x 768          | XGA 75                               | 75,029         | 60,023            | 78,750        |
|                     | XGA 85                               | 84,997         | 68,667            | 94,500        |
|                     | XGA 120 (Reduce Blanking)            | 119,989        | 97,551            | 115,500       |
| 1152 x 864          | 1152 x 864 75                        | 75,00          | 67.5              | 108,000       |
| 1024 x 576 à 60 Hz  | BenQ Notebook Timing                 | 60,00          | 35,820            | 46,996        |
| 1024 x 600 à 65 Hz  | BenQ Notebook Timing                 | 64,995         | 41,467            | 51,419        |
| 1280 x 720          | 1280 x 720 60                        | 60             | 45,000            | 74,250        |
| 1280 x 768          | 1280 x 768 60                        | 59,870         | 47,776            | 79,5          |
|                     | WXGA 60                              | 59,810         | 49,702            | 83,500        |
|                     | WXGA_75                              | 74,934         | 62,795            | 106,500       |
| 1280 x 800          | WXGA_85                              | 84,880         | 71,554            | 122,500       |
|                     | WXGA_120 (Reduce                     | 440.000        | 101 500           | 146.25        |
|                     | Blanking)                            | 119,909        | 101,003           | 140,25        |
|                     | SXGA_60                              | 60,020         | 63,981            | 108,000       |
| 1280 x 1024         | SXGA_75                              | 75,025         | 79,976            | 135,000       |
|                     | SXGA_85                              | 85,024         | 91,146            | 157,500       |
| 1280 × 060          | 1280 x 960_60                        | 60,000         | 60,000            | 108           |
| 1200 X 960          | 1280 x 960_85                        | 85,002         | 85,938            | 148,500       |
| 1360 x 768          | 1360 x 768_60                        | 60,015         | 47,712            | 85,500        |
| 1440 x 900          | WXGA+_60                             | 59,887         | 55,935            | 106,500       |
| 1400 x 1050         | SXGA+_60                             | 59,978         | 65,317            | 121,750       |
| 1600 x 1200         | UXGA                                 | 60,000         | 75,000            | 162,000       |
| 1680 x 1050         | 1680 x 1050_60                       | 59,954         | 65,290            | 146,250       |
| 640 x 480 à 67 Hz   | MAC13                                | 66,667         | 35,000            | 30,240        |
| 832 x 624 à 75 Hz   | MAC16                                | 74,546         | 49,722            | 57,280        |
| 1024 x 768 à 75 Hz  | MAC19                                | 75,020         | 60,241            | 80,000        |
| 1152 x 870 à 75 Hz  | MAC21                                | 75,06          | 68,68             | 100,00        |
| 1920 x 1080 à 60 Hz | 1920 x 1080_60                       | 60             | 67,5              | 148,5         |
| 1920 x 1200         | 1920 x 1200_60 (Reduce<br>Blanking)  | 59,95          | 74,038            | 154           |
| 3840 x 2160         | 3840 x 2160_30 (pour modèle<br>4K2K) | 30             | 67,5              | 297           |

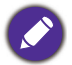

Les paramétrages présentés ci-dessus peuvent ne pas être pris en charge du fait de limites du fichier EDID et de la carte graphique VGA. Il est possible que certaines fréquences ne puissent pas être choisies.

### • Fréquences vidéo

| Fréquence | Résolution      | Fréquence verticale<br>(Hz) | Fréquence<br>horizontale (kHz) | Fréquence des pixels (MHz) |
|-----------|-----------------|-----------------------------|--------------------------------|----------------------------|
| 480i      | 720(1440) x 480 | 59,94                       | 15,73                          | 27                         |
| 480p      | 720(1440) x 480 | 59,94                       | 31,47                          | 27                         |
| 576i      | 720 x 576       | 50                          | 15,63                          | 27                         |
| 576p      | 720 x 576       | 50                          | 31,25                          | 27                         |
| 720/50p   | 1280 x 720      | 50                          | 37,5                           | 74,25                      |
| 720/60p   | 1280 x 720      | 60                          | 45,00                          | 74,25                      |
| 1080/24P  | 1920 x 1080     | 24                          | 27                             | 74,25                      |
| 1080/25P  | 1920 x 1080     | 25                          | 28,13                          | 74,25                      |
| 1080/30P  | 1920 x 1080     | 30                          | 33,75                          | 74,25                      |
| 1080/50i  | 1920 x 1080     | 50                          | 28,13                          | 74,25                      |
| 1080/60i  | 1920 x 1080     | 60                          | 33,75                          | 74,25                      |
| 1080/50P  | 1920 x 1080     | 50                          | 56,25                          | 148,5                      |
| 1080/60P  | 1920 x 1080     | 60                          | 67,5                           | 148,5                      |
| 2160/24P  | 3840 x 2160     | 54                          | 24                             | 297                        |
| 2160/25P  | 3840 x 2160     | 56,25                       | 25                             | 297                        |
| 2160/30P  | 3840 x 2160     | 67,5                        | 30                             | 297                        |
| 2160/50P  | 3840 x 2160     | 112,5                       | 50                             | 594                        |
| 2160/60P  | 3840 x 2160     | 135                         | 60                             | 594                        |

# Commande RS232

# Affectation de broches RS232

| N° | Série     | N° | Série          |         |
|----|-----------|----|----------------|---------|
| 1  | NC        | 6  | NC             | (12345) |
| 2  | RX        | 7  | RTSZ           |         |
| 3  | ТΧ        | 8  | CTSZ           |         |
| 4  | NC        | 9  | NC             |         |
| 5  | GND       |    |                |         |
| F  | onction T |    | Fonctionnement | ASCII   |

| Fonction        | Туре     | Fonctionnement               | ASCII                              |
|-----------------|----------|------------------------------|------------------------------------|
| Alimentation    | Écriture | Sous tension                 | <cr>*pow=on#<cr></cr></cr>         |
|                 | Écriture | Hors tension                 | <cr>*pow=off#<cr></cr></cr>        |
|                 | Lecture  | État d'alimentation          | <cr>*pow=?#<cr></cr></cr>          |
|                 | Écriture | COMPUTER/YPbPr               | <cr>*sour=RGB#<cr></cr></cr>       |
|                 | Écriture | HDMI (MHL)                   | <cr>*sour=hdmi#<cr></cr></cr>      |
| Sélection de la | Écriture | HDMI 2 (MHL2)                | <cr>*sour=hdmi2#<cr></cr></cr>     |
| source          | Écriture | HDMI 3 (MHL3)                | <cr>*sour=hdmi3#<cr></cr></cr>     |
|                 | Écriture | HDBaseT                      | <cr>*sour=hdbaset#<cr></cr></cr>   |
|                 | Lecture  | Source actuelle              | <cr>*sour=?#<cr></cr></cr>         |
|                 | Écriture | Muet activé                  | <cr>*mute=on#<cr></cr></cr>        |
|                 | Écriture | Muet désactivé               | <cr>*mute=off#<cr></cr></cr>       |
|                 | Lecture  | État muet                    | <cr>*mute=?#<cr></cr></cr>         |
| Contrôle audio  | Écriture | Volume +                     | <cr>*vol=+#<cr></cr></cr>          |
|                 | Écriture | Volume -                     | <cr>*vol=-#<cr></cr></cr>          |
|                 | Écriture | Niveau de volume pour client | <cr>*vol=value#<cr></cr></cr>      |
|                 | Lecture  | État du volume               | <cr>*vol=?#<cr></cr></cr>          |
| Mode Image      | Écriture | Présentation                 | <cr>*appmod=preset#<cr></cr></cr>  |
|                 | Écriture | Lumineux                     | <cr>*appmod=bright#<cr></cr></cr>  |
|                 | Écriture | Cinéma                       | <cr>*appmod=cine#<cr></cr></cr>    |
|                 | Écriture | DICOM                        | <cr>*appmod=dicom#<cr></cr></cr>   |
|                 | Écriture | Silence                      | <cr>*appmod=silence#<cr></cr></cr> |
|                 | Écriture | Vif                          | <cr>*appmod=vivid#<cr></cr></cr>   |
|                 | Écriture | Util. 1                      | <cr>*appmod=user1#<cr></cr></cr>   |
|                 | Écriture | Util. 2                      | <cr>*appmod=user2#<cr></cr></cr>   |
|                 | Lecture  | Mode Image                   | <cr>*appmod=?#<cr></cr></cr>       |

| Fonction                        | Туре     | Fonctionnement                              | ASCII                               |
|---------------------------------|----------|---------------------------------------------|-------------------------------------|
|                                 | Écriture | Contraste +                                 | <cr>*con=+#<cr></cr></cr>           |
|                                 | Écriture | Contraste -                                 | <cr>*con=-#<cr></cr></cr>           |
|                                 | Lecture  | Valeur du contraste                         | <cr>*con=?#<cr></cr></cr>           |
|                                 | Écriture | Luminosité +                                | <cr>*bri=+#<cr></cr></cr>           |
|                                 | Écriture | Luminosité -                                | <cr>*bri=-#<cr></cr></cr>           |
|                                 | Lecture  | Valeur de la luminosité                     | <cr>*bri=?#<cr></cr></cr>           |
|                                 | Écriture | Couleur +                                   | <cr>*color=+#<cr></cr></cr>         |
|                                 | Écriture | Couleur -                                   | <cr>*color=-#<cr></cr></cr>         |
|                                 | Lecture  | Valeur de la couleur                        | <cr>*color=?#<cr></cr></cr>         |
|                                 | Écriture | Netteté +                                   | <cr>*sharp=+#<cr></cr></cr>         |
|                                 | Écriture | Netteté -                                   | <cr>*sharp=-#<cr></cr></cr>         |
|                                 | Lecture  | Valeur de la netteté                        | <cr>*sharp=?#<cr></cr></cr>         |
|                                 | Écriture | Ton chair +                                 | <cr>*fleshtone=+#<cr></cr></cr>     |
|                                 | Écriture | Ton chair -                                 | <cr>*fleshtone=-#<cr></cr></cr>     |
|                                 | Lecture  | Valeur du ton chair                         | <cr>*fleshtone=?#<cr></cr></cr>     |
|                                 | Écriture | Température des couleurs-Chaud              | <cr>*ct=warm#<cr></cr></cr>         |
| Paramètre image                 | Écriture | Température des couleurs-Normal             | <cr>*ct=normal#<cr></cr></cr>       |
|                                 | Écriture | Température des couleurs-Froid              | <cr>*ct=cool#<cr></cr></cr>         |
|                                 | Écriture | Température des couleurs-lampe<br>d'origine | <cr>*ct=native#<cr></cr></cr>       |
|                                 | Lecture  | État de la température des couleurs         | <cr>*ct=?#<cr></cr></cr>            |
|                                 | Écriture | Rapport 4:3                                 | <cr>*asp=4:3#<cr></cr></cr>         |
|                                 | Écriture | Rapport 16:9                                | <cr>*asp=16:9#<cr></cr></cr>        |
|                                 | Écriture | Format 16:10                                | <cr>*asp=16:10#<cr></cr></cr>       |
|                                 | Écriture | Rapport auto                                | <cr>*asp=AUTO#<cr></cr></cr>        |
|                                 | Écriture | Rapport réel                                | <cr>*asp=REAL#<cr></cr></cr>        |
|                                 | Écriture | Rapport 2,4                                 | <cr>*asp=2.4#<cr></cr></cr>         |
|                                 | Écriture | Rapport Anamorphique 2,4                    | <cr>*asp=ANAM2.4#<cr></cr></cr>     |
|                                 | Écriture | Rapport Anamorphique 16:9                   | <cr>*asp=ANAM16:9#<cr></cr></cr>    |
|                                 | Lecture  | État du rapport                             | <cr>*asp=?#<cr></cr></cr>           |
|                                 | Écriture | Auto                                        | <cr>*auto#<cr></cr></cr>            |
|                                 | Écriture | Brilliant Color activé                      | <cr>*BC=on#<cr></cr></cr>           |
|                                 | Écriture | Brilliant Color désactivé                   | <cr>*BC=off#<cr></cr></cr>          |
|                                 | Lecture  | État de Brilliant Color                     | <cr>*BC=?#<cr></cr></cr>            |
|                                 | Ecriture | Position du projecteur-Sol avant            | <cr>*pp=FT#<cr></cr></cr>           |
| Paramètres de<br>fonctionnement | Ecriture | Position du projecteur-Sol arrière          | <cr>*pp=RE#<cr></cr></cr>           |
|                                 | Ecriture | Position du projecteur-Plafond arr.         | <cr>*pp=RC#<cr></cr></cr>           |
|                                 | Écriture | Position du projecteur-Platond avant        | <cr>*pp=FC#<cr></cr></cr>           |
|                                 | Écriture | Recherche auto rapide                       | <cr>*QAS=on#<cr></cr></cr>          |
|                                 | Écriture | Recherche auto rapide                       | <cr>*QAS=off#<cr></cr></cr>         |
|                                 | Lecture  | État de recherche auto rapide               | <cr>*QAS=?#<cr></cr></cr>           |
|                                 | Lecture  | État de la position du projecteur           | <cr>*pp=?#<cr></cr></cr>            |
|                                 | Écriture | Mise sous tension directe-activée           | <cr>*directpower=on#<cr></cr></cr>  |
|                                 | Écriture | Mise sous tension<br>directe-désactivée     | <cr>*directpower=off#<cr></cr></cr> |
|                                 | Lecture  | Mise sous tension directe-État              | <cr>*directpower=?#<cr></cr></cr>   |
|                                 | Écriture | Démarrage sur signal-activé                 | <cr>*autopower=on#<cr></cr></cr>    |
|                                 | Écriture | Démarrage sur signal-désactivé              | <cr>*autopower=off#<cr></cr></cr>   |
|                                 | Lecture  | Démarrage sur signal-état                   | <cr>*autopower=?#<cr></cr></cr>     |
|                                 | Écriture | Paramètres de veille-Réseau activé          | <cr>*standbynet=on#<cr></cr></cr>   |
|                                 | Écriture | Paramètres de veille-Réseau désactivé       | <cr>*standbynet=off#<cr></cr></cr>  |
|                                 | Lecture  | Paramètres de veille-État du réseau         | <cr>*standbynet=?#<cr></cr></cr>    |

| Fonction       | Туре     | Fonctionnement                                        | ASCII                                |
|----------------|----------|-------------------------------------------------------|--------------------------------------|
|                | Lecture  | Lampe                                                 | <cr>*Itim=?#<cr></cr></cr>           |
|                | Écriture | Mode normal                                           | <cr>*lampm=lnor#<cr></cr></cr>       |
|                | Écriture | Mode éco                                              | <cr>*lampm=eco#<cr></cr></cr>        |
|                | Écriture | Mode SmartEco                                         | <cr>*lampm=seco#<cr></cr></cr>       |
| Contrôlo do la | Écriture | Mode d'atténuation                                    | <cr>*lampm=dimming#<cr></cr></cr>    |
| lampe          | Écriture | Mode personnalisé                                     | <cr>*lampm=custom#<cr></cr></cr>     |
| lampe          | Écriture | Niveau de lumière pour le mode<br>personnalisé        | <cr>*lampcustom=value#<cr></cr></cr> |
|                | Lecture  | Statut du niveau de lumière pour le mode personnalisé | <cr>*lampcustom=?#<cr></cr></cr>     |
|                | Lecture  | État du mode lampe                                    | <cr>*lampm=?#<cr></cr></cr>          |
|                | Lecture  | Nom de modèle                                         | <cr>*modelname=?#<cr></cr></cr>      |
|                | Écriture | Vide activé                                           | <cr>*blank=on#<cr></cr></cr>         |
|                | Écriture | Vide désactivé                                        | <cr>*blank=off#<cr></cr></cr>        |
|                | Lecture  | État de vide                                          | <cr>*blank=?#<cr></cr></cr>          |
|                | Écriture | Menu activé                                           | <cr>*menu=on#<cr></cr></cr>          |
|                | Écriture | Menu désactivé                                        | <cr>*menu=off#<cr></cr></cr>         |
|                | Écriture | Haut                                                  | <cr>*up#<cr></cr></cr>               |
|                | Écriture | Bas                                                   | <cr>*down#<cr></cr></cr>             |
|                | Écriture | Droite                                                | <cr>*right#<cr></cr></cr>            |
|                | Écriture | Gauche                                                | <cr>*left#<cr></cr></cr>             |
|                | Écriture | Entrée/OK                                             | <cr>*enter#<cr></cr></cr>            |
|                | Écriture | Sync 3D désactivée                                    | <cr>*3d=off#<cr></cr></cr>           |
|                | Écriture | Auto 3D                                               | <cr>*3d=auto#<cr></cr></cr>          |
| Divers         | Écriture | Sync 3D Haut-bas                                      | <cr>*3d=tb#<cr></cr></cr>            |
|                | Écriture | Sync 3D Trame séquentielle                            | <cr>*3d=fs#<cr></cr></cr>            |
|                | Écriture | 3D Côte à côte                                        | <cr>*3d=sbs#<cr></cr></cr>           |
|                | Écriture | Inversion 3D désactivé                                | <cr>*3d=da#<cr></cr></cr>            |
|                | Écriture | Inversion 3D                                          | <cr>*3d=iv#<cr></cr></cr>            |
|                | Lecture  | État sync 3D                                          | <cr>*3d=?#<cr></cr></cr>             |
|                | Écriture | Découverte d'appareil AMX-activé                      | <cr>*amxdd=on#<cr></cr></cr>         |
|                | Écriture | Découverte d'appareil<br>AMX-désactivé                | <cr>*amxdd=off#<cr></cr></cr>        |
|                | Lecture  | État de découverte d'appareil AMX                     | <cr>*amxdd=?#<cr></cr></cr>          |
|                | Lecture  | Adresse MAC                                           | <cr>*macaddr=?#<cr></cr></cr>        |
|                | Écriture | Mode Haute altitude activé                            | <cr>*Highaltitude=on#<cr></cr></cr>  |
|                | Écriture | Mode Haute altitude désactivé                         | <cr>*Highaltitude=off#<cr></cr></cr> |
|                | Lecture  | État Mode Haute altitude                              | <cr>*Highaltitude=?#<cr></cr></cr>   |